# マニュアルの使いかた

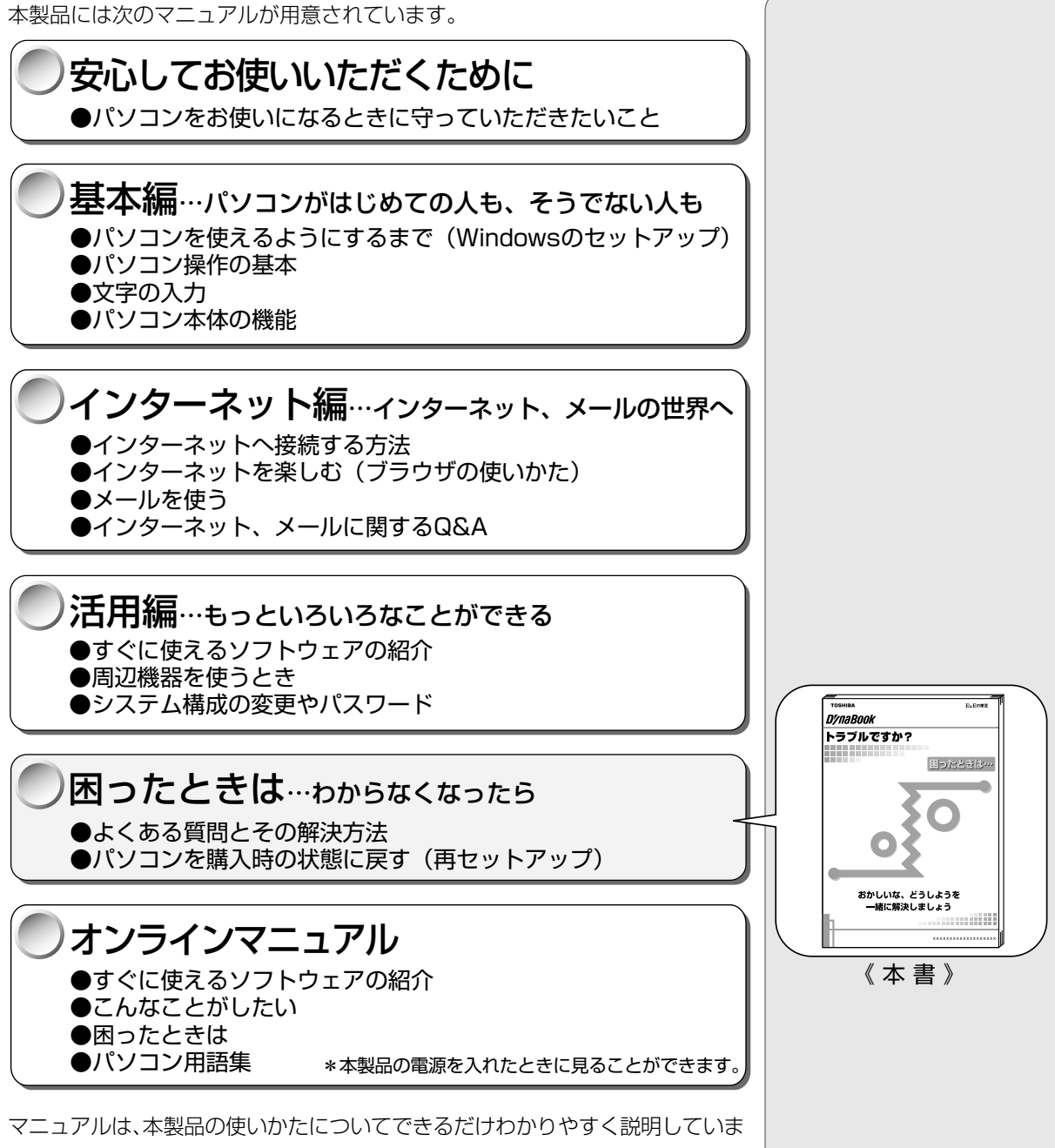

マニュアルは、本製品の使いかたについてできるだけわかりやすく説明しています。すでにパソコンを使ったことのあるかたも、必ずお読みください。 お読みになった後も、いつでも取り出してご覧になれるよう、保管しておいてく ださい。

## リリース情報について

「リリース情報」には、本製品を使用するうえでの注意事項などが記述されてい ます。必ずお読みください。

本製品の電源を入れた状態で、[スタート] メニュー - [はじめに] - [リリース 情報] をクリックするとご覧になれます。

| マニュアルの使いかた | 1 |
|------------|---|
| もくじ        | 2 |

| 1章 | 困ったときは                       |          |
|----|------------------------------|----------|
| 1  | Q&A を見る前に                    | 6        |
| 2  | Q&A集                         | 10       |
|    | 1. 電源を入れるとき/切るとき             |          |
|    | 電源が入らない/システムが起動しない           |          |
|    | 自動的にプログラムが実行される              |          |
|    | 電源が切れる                       | 12       |
|    | 電源が切れない                      |          |
|    | 電源が入ってしまう                    | 13       |
|    | 2. 表示/画面について                 | 14       |
|    | 画面に何も表示されない                  | 14       |
|    | 画面が見にくい                      |          |
|    | タスクハー / ワィンドワの表示             |          |
|    |                              |          |
|    |                              |          |
|    | アフリケーション/ドライハをインストール/削除したい   |          |
|    |                              | 20<br>01 |
|    |                              |          |
|    |                              |          |
|    | 5. キーボート/ マリス/ アキュボイントⅡについて  | 23       |
|    | 思っよっに又字か人力できない               |          |
|    |                              |          |
|    | <ol> <li>周辺機器について</li> </ol> |          |
|    |                              |          |
|    |                              |          |
|    |                              | 36       |
|    | しSB 対応機器について                 |          |
|    | 7. 音量について                    |          |
|    | スピーカから音が聞こえない                | 38       |
|    | おかしな音が聞こえる                   |          |

|   | 8. 調子がおかしい!         |    |
|---|---------------------|----|
|   | テレビ、ラジオに障害が出る       |    |
|   | 休止状態にならない           |    |
|   | パソコンの動作がおかしい        |    |
|   | その他調子がおかしい          | 45 |
|   | 9. 不明なメッセージが出た!     | 46 |
|   | 10. 異常や故障の場合        | 49 |
| З | 東芝 PC サービス・サポートのご案内 |    |

# 2章 再セットアップ

| 1 | 再セットアップとは          |    |
|---|--------------------|----|
|   | 1. 再セットアップが必要なとき   |    |
|   | 2. 再セットアップする前に     |    |
| 2 | カスタム・リカバリ CD とは    | 53 |
| З | 標準システムを復元する        | 54 |
|   | 1. はじめる前に          | 54 |
|   | 2. 操作手順            | 55 |
| 4 | 最小構成でシステムを復元する     |    |
|   | 1. はじめる前に          |    |
|   | 2. 操作手順            |    |
| 5 | アプリケーションを再インストールする | 60 |
|   | 1. 操作手順            | 60 |

**2** 章

3

## Trademarks

- Microsoft、MS-DOS、Windows は、米国 Microsoft Corporationの米
   国およびその他の国における登録商標です。
- ・PS/2は、米国 International Business Machines Corporationの登録 商標です。
- ·ATOKは、株式会社ジャストシステムの登録商標です。

取扱説明書に掲載の商品の名称は、それぞれ各社が商標および登録商標として使 用している場合があります。

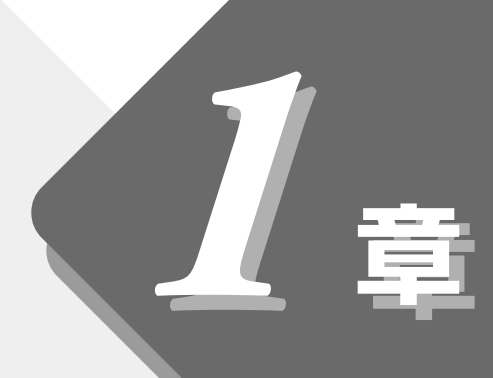

# 困ったときは

本章では、困ったときの対処方法を説明します。 操作中、うまく動作しないときにお読みください。

| 1 | Q&A を見る前に           | 6  |
|---|---------------------|----|
| 2 | Q&A集                | 10 |
| 3 | 東芝 PC サービス・サポートのご案内 | 50 |

# **1** Q&A を見る前に

本製品を操作していて、思ったようにパソコンが動作しなかったり、メッセージ などが表示され、何をしたらよいのかわからなくなったときには、すぐに、故障 だ!とあわてないで、本書および他の説明書をご覧になり、設定などを確かめて ください。

また、トラブルがあった場合、ご自分で作成したデータが消失することがあります。バックアップを取っていないデータを復元することはできませんので、万一の事態に備えて、定期的にバックアップを取るようにしてください。

なお、Windowsやプレインストールされているアプリケーションは、同梱され ているカスタム・リカバリCDを使って、ご購入時の状態に戻すことができます。 詳しくは「2章 再セットアップ」をご覧ください。

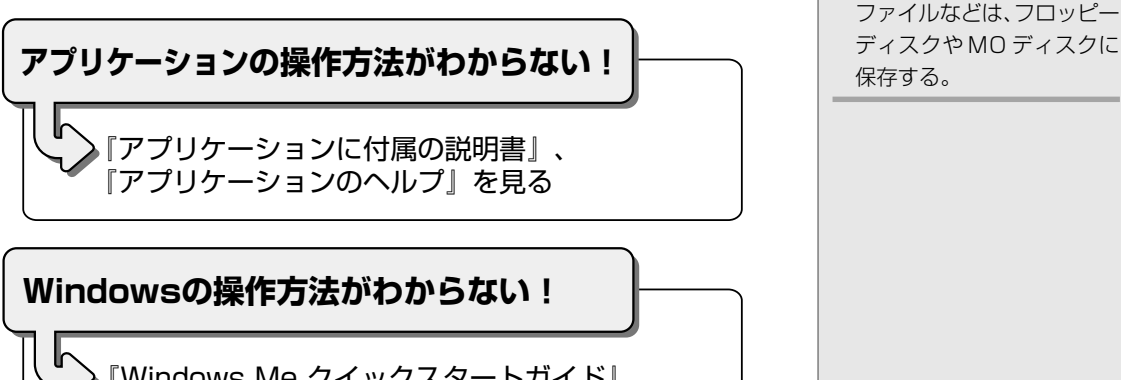

》『Windows Me クイックスタートガイド』、 『ヘルプとサポート』を見る

不明なメッセージが表示された!

。表示されたメッセージを控え、 「本章 2-9 不明なメッセージが出た!」を見る

FER-・『ヘルプとサポート』の起動 方法 ● [スタート] - [ヘルプ] を クリック

〇用語

・バックアップ

不慮の事故でデータが消失

する場合に備えて、データを

コピーしておくこと。少数の

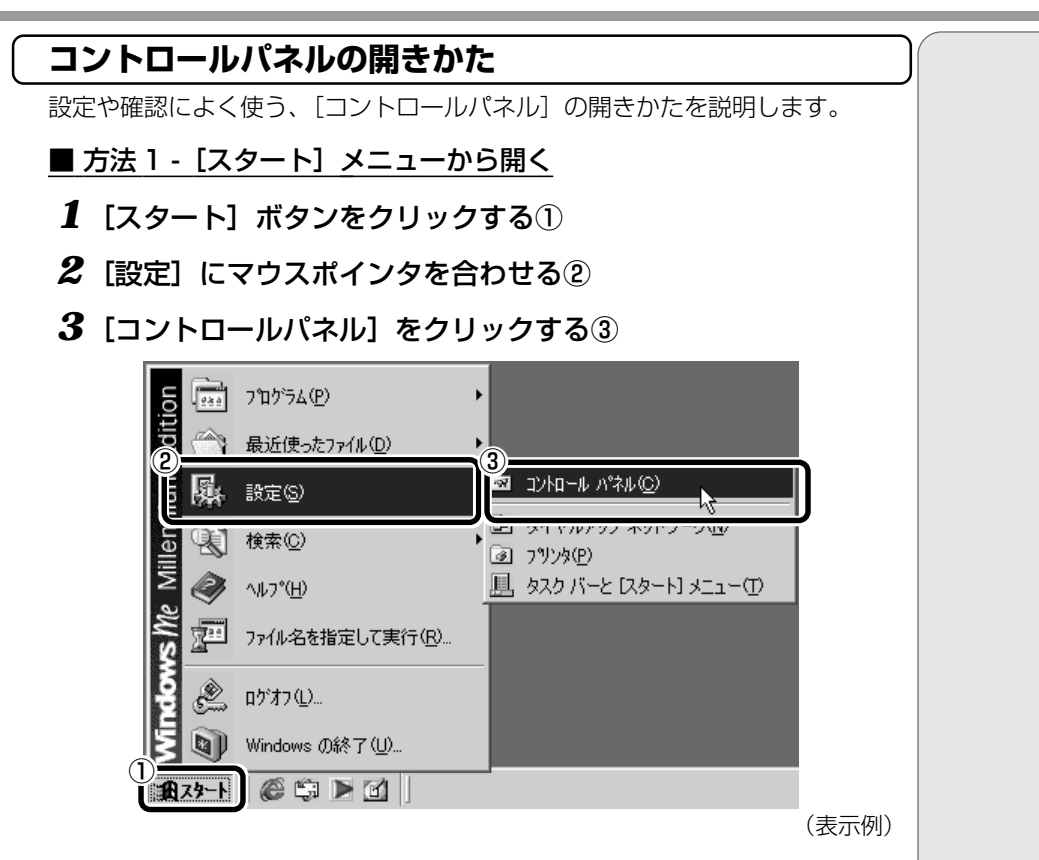

■ 方法2 - [マイコンピュータ] から開く

- 1 デスクトップの [マイコンピュータ] アイコンをダブルクリックする
- 2 [コントロールパネル] アイコンをダブルクリックする

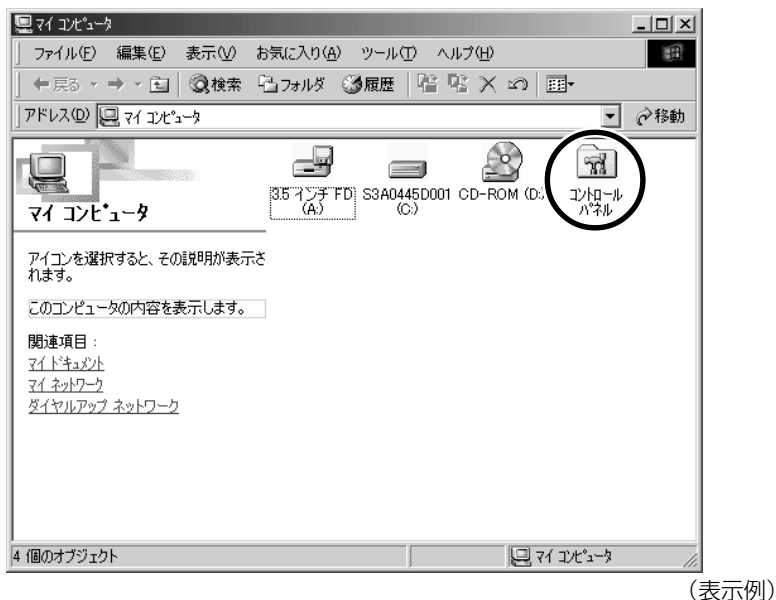

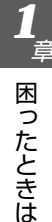

#### [コントロールパネル] 画面 [コントロールパネル]のオプション(アイコン)には次の表示方法があります。 本書では、すべてのオプションを表示している前提で説明しています。 ■ よく使用するオプションのみを表示する よく使うオプションのアイコンだけを表示します。 各アイコンをクリックするとオプションの画面が開きます。 🗟 ոንեւ–ր տգր - 🗆 × ファイル(E) 編集(E) 表示(V) お気に入り(A) ツール(T) ヘルブ(H) ←戻る・⇒・回 ◎検索 追フォルタ ◎履歴 階 緊 X い 囲・ アドレス(D) 🗟 コントロール パネル ▼ 🔗移動 2 ユーザー補助 ユーザー補助機能をカスタマイズします。 コントロール ハ・ネル コントロール パネルを使うと、コンピュータ の設定を好みに応じて変更できます。 日付と時刻 日付、時刻およびタイム ゾーンを設定します。 探しているオプションが見つからない場合 は、<u>すべてのコントロール</u>パネルのオプシ ョンを表示する。 <u>インターネット オブション</u> インターネットの表示画面や接続情報を構成します。 ন্ধ Windows Update 製品サポート情報 <u>ダイヤルアップ ネットワーク</u> キデムを使ってコンピュータをほかのコンピュータの共有情報に接続します。 F 画面 デスクトップの表示とスクリーン セーバーをカスタマイズします。 下線部をクリックすると 切り替わります。 27)29 ローカル プリンタおよびネットワーク プリンタの3自加、削除、構成を行います。 ア<u>ブリケーションの追加と削除</u> アブリケーションや Windows コンポーネントをインストールしたり、削除します。 100 35 個のオブジェクト 🖳 71 I)L°1-9 (表示例) ■ すべてのオプションを表示する すべてのアイコンを表示します。 各アイコンをダブルクリックするとオプションの画面が開きます。 ロンロール パネル \_ 🗆 🗙 ファイル(F) 編集(E) 表示(V) お気に入り(A) ツール(T) ヘルプ(H) 1 ←戻る・→・白 ◎検索 追フォルダ ◎履歴 階 緊 Ҳ ぬ 囲• アドレス(型) 🗟 コントロール パネル ्रु Soft IJ 100 3 m 0DBC テータ ソース (32ビッ XG Synth アプリケーション インターネット Driver の追加と削除 オプション PC カード (PCMCIA) コントロール ハ・ネル 2 E. コントロール パネルを使うと、コンピュータの設定を好みに応じて変更できます。 Se キーボード ゲームオブショ サウンドとマル システム スキャナとカメラ よく使用するコントロール パネルのオプションを表示する。 アイコンを増択すると、その肌叩肌の表 れます。 A 0 2 F タスク デスクトップ テレフォニー ダイヤルアップ ネットワーク タスクバーと[ Windows Undate 製品サポート情報 Se al ₽**2** ୍ୟୁ Aa

ここをクリックすると

。 35 個のオブジェクト

切り替わります。

ネットワーク

S

7929

Ġ.

フーザー補助

ハードウェアの 追加

Ó

202

및

画面

パスワード

メール

-

フォルダ オプシ

Ð

モデム

 $\square$ 

自動アップデー 新着メールチェック

フォント

<u>\_</u>

地域

🖳 71 J/L°1-9

(表示例)

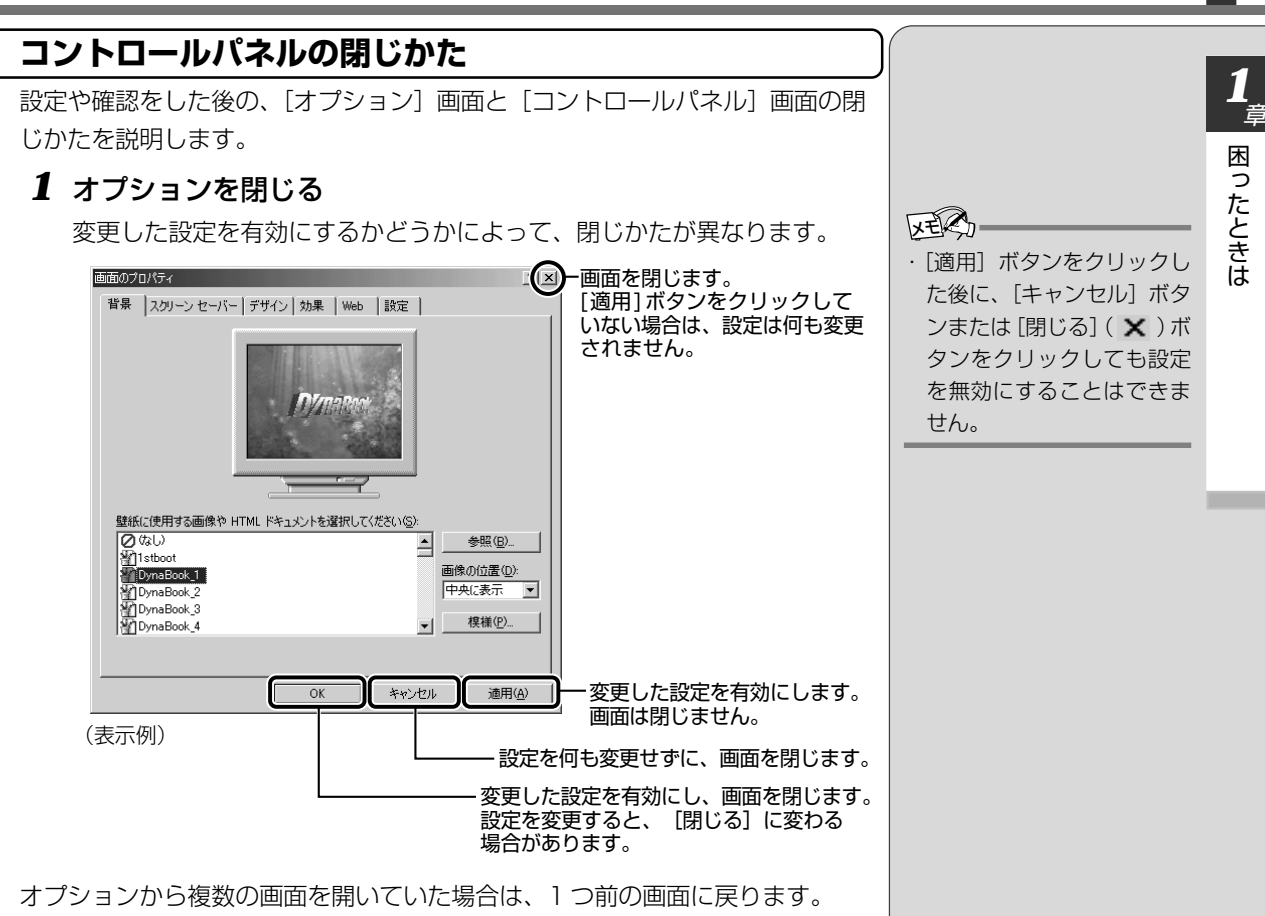

オプションの画面をすべて閉じると、[コントロールパネル]に戻ります。

### 2 [コントロールパネル]の[閉じる]ボタン(×)をクリック する

[コントロールパネル] が閉じます。

# 2 Q&A集

.

# 1. 電源を入れるとき/切るとき

電源が入らない/システムが起動しない

ト パソコンの電源が入らない

●電源スイッチを押す時間が短い 電源スイッチをしばらく押し続けてください。

# 🞱 1 度電源が入りかけるが、すぐに切れる

(Battery CLED がオレンジ色に点滅している場合)

- □□\_\_\_\_●バッテリの充電量が少ない
  - 次の操作を行なってください。
  - ・本製品用のACアダプタを接続する
     他機種用のACアダプタは使用できません。

# 🔍 🛯 度電源が入りかけるが、すぐに切れる

(DC IN → LED がオレンジ色に点滅している場合)

\_\_\_\_\_●電源の接触が悪い

次の操作を行なってください。

- ・AC アダプタを抜き差しする
- ・バッテリパックを抜き差しする
- ・リセットスイッチを押す

# \_\_\_\_\_●危険防止機能が働いた

次の操作を行なってください。

 パソコンを移動するなど、パソコンの内部温度が下がるの を待つ

パソコン内部温度の上昇が一定以上に達すると、危険防止 機能が働き、システムが自動停止します。使用できる環境 温度は5~35℃です。

以上の手順でも解決できない場合は、お近くの保守サービスにご 連絡ください。

### でお願い

・リセットスイッチは、先の細 い、丈夫なもの(例えばク リップを伸ばしたものな ど)で押してください。

困ったときは

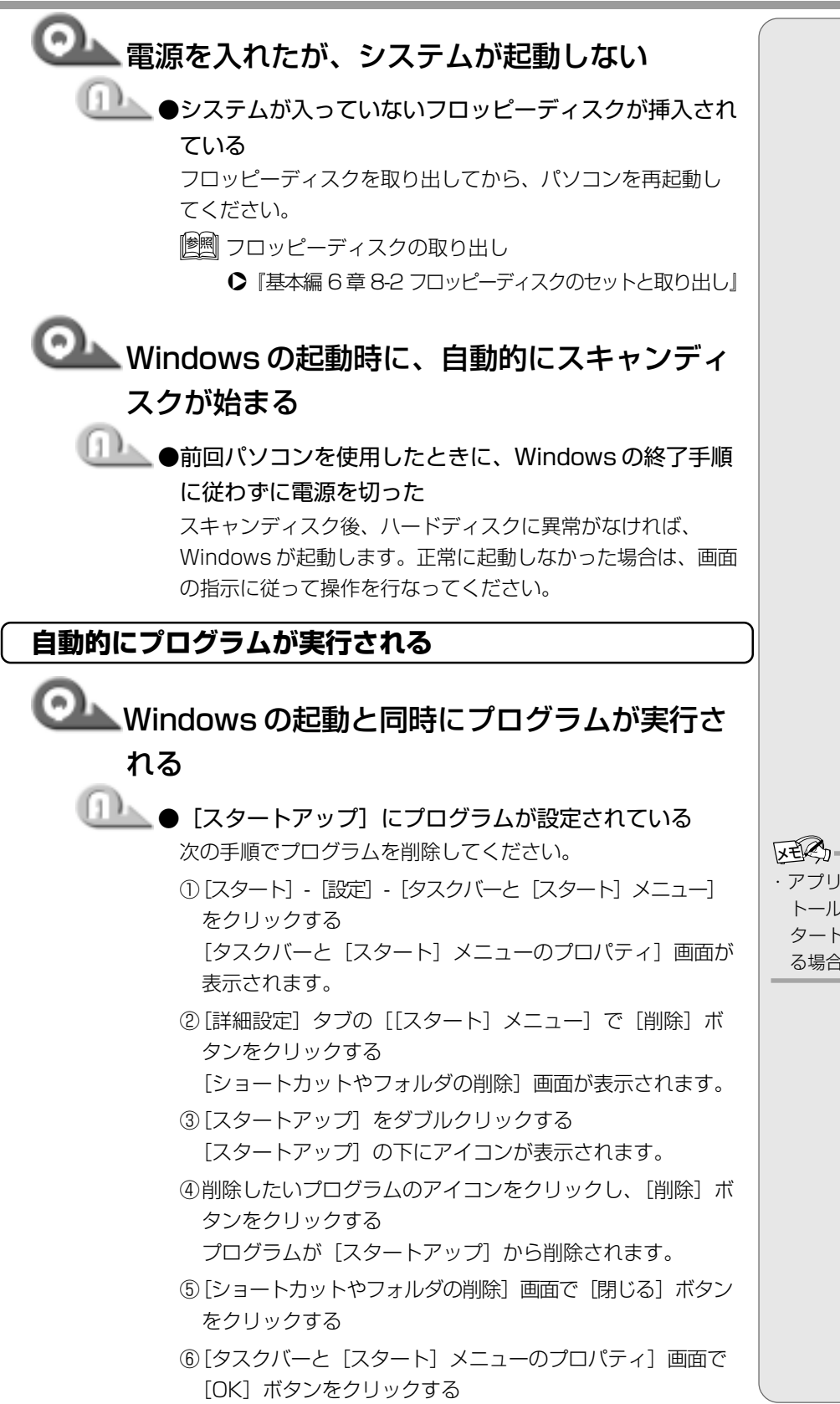

レモマ・ションをインス
 トールすると、自動的に「ス

#### タートアップ] に登録され る場合があります。

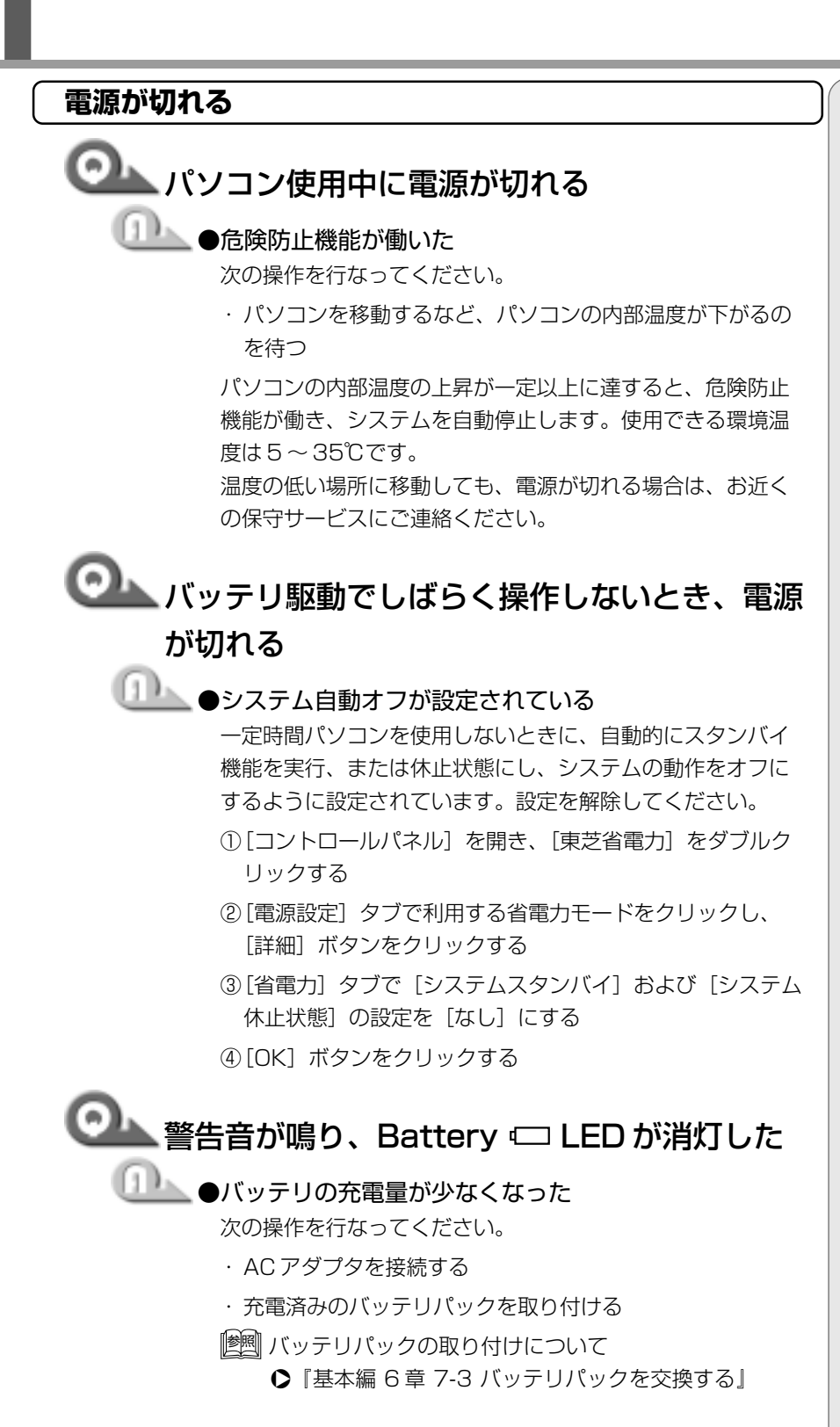

・バッテリ駆動で使用しているとき、バッテリ充電量がなくなると、電源が切れます。休止状態を有効にしていない場合、データを保存せずに電源が切れますので、休止状態を有効に設定することをおすすめします。また、データの保存は、随時行なってください。
 ● 休止状態
 ● 活用編 1章 2-東芝

省電力ユーティリティ』

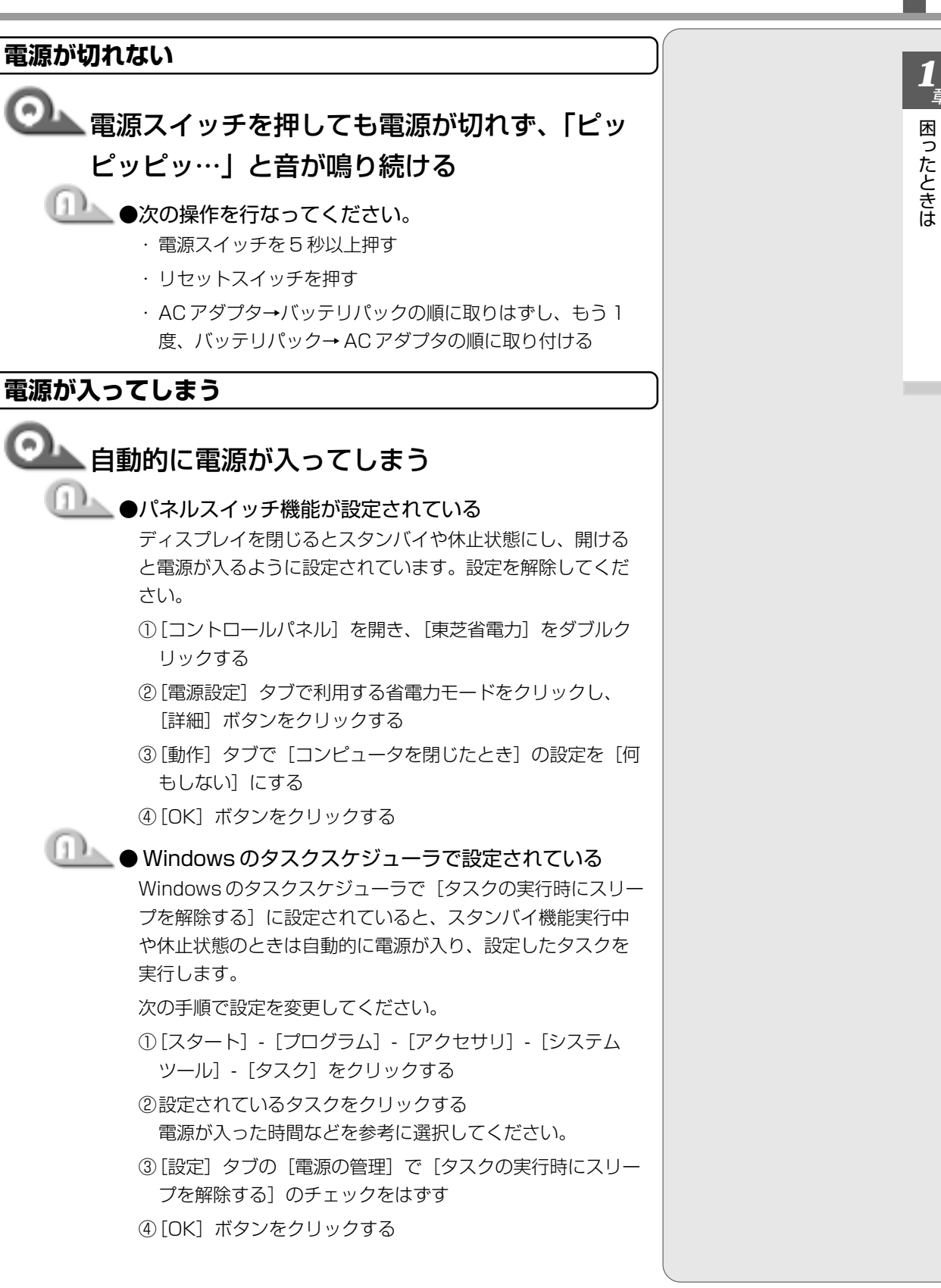

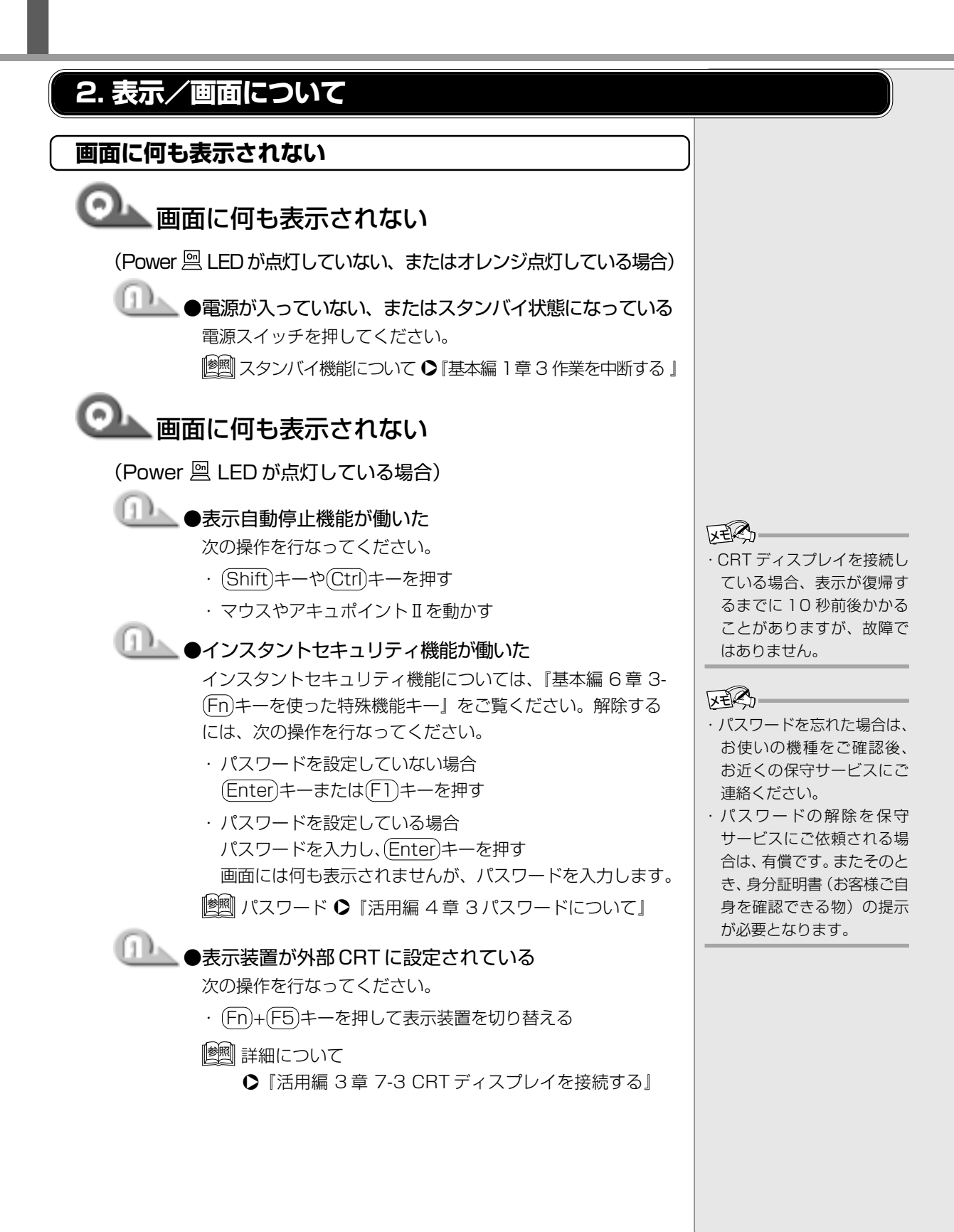

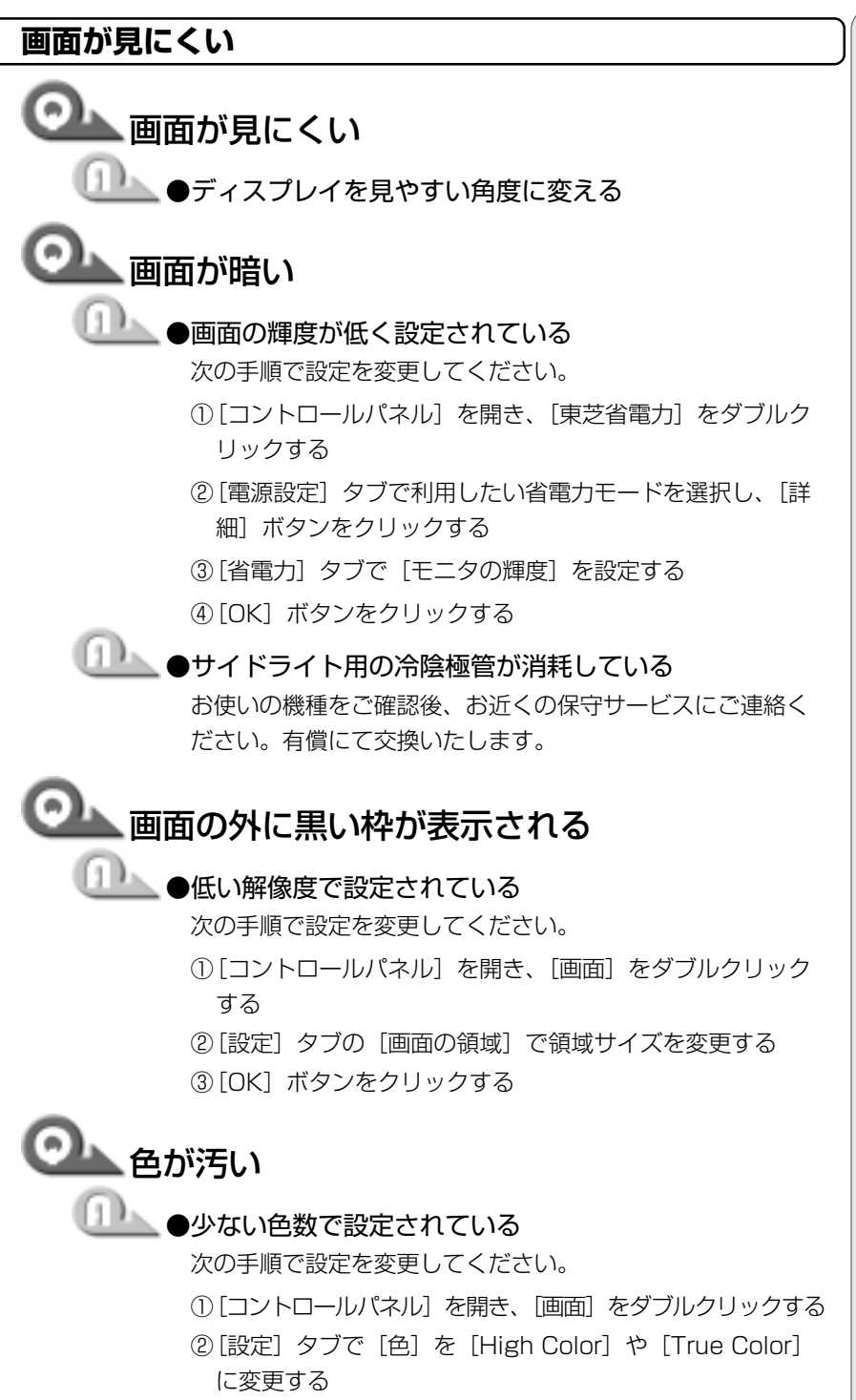

③[OK] ボタンをクリックする

・ディスプレイに取り付けら れているサイドライト用の FL管(冷陰極管)は、ご使 用になるにつれて発光量が 徐々に減少し、表示画面が 暗くなります。画面の輝度 を変更しても暗い場合は、 長期間のご使用によりサイ ドライト用の冷陰極管が消 耗していることが考えられ ます。

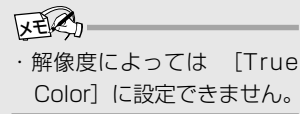

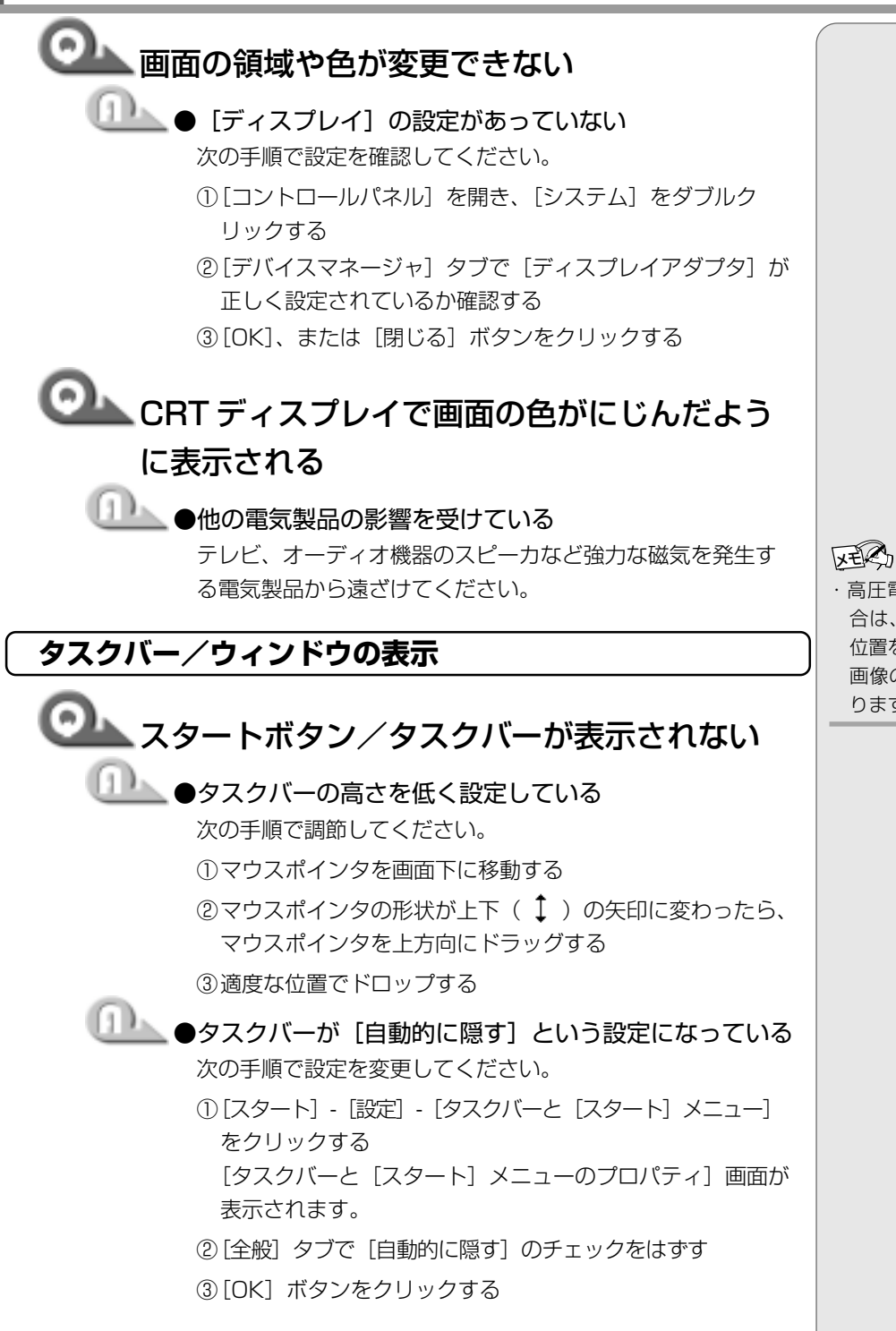

 高圧電線の近くの建物の場合は、パソコン本体を置く位置を変えることによって、 画像の乱れが直る場合もあります。

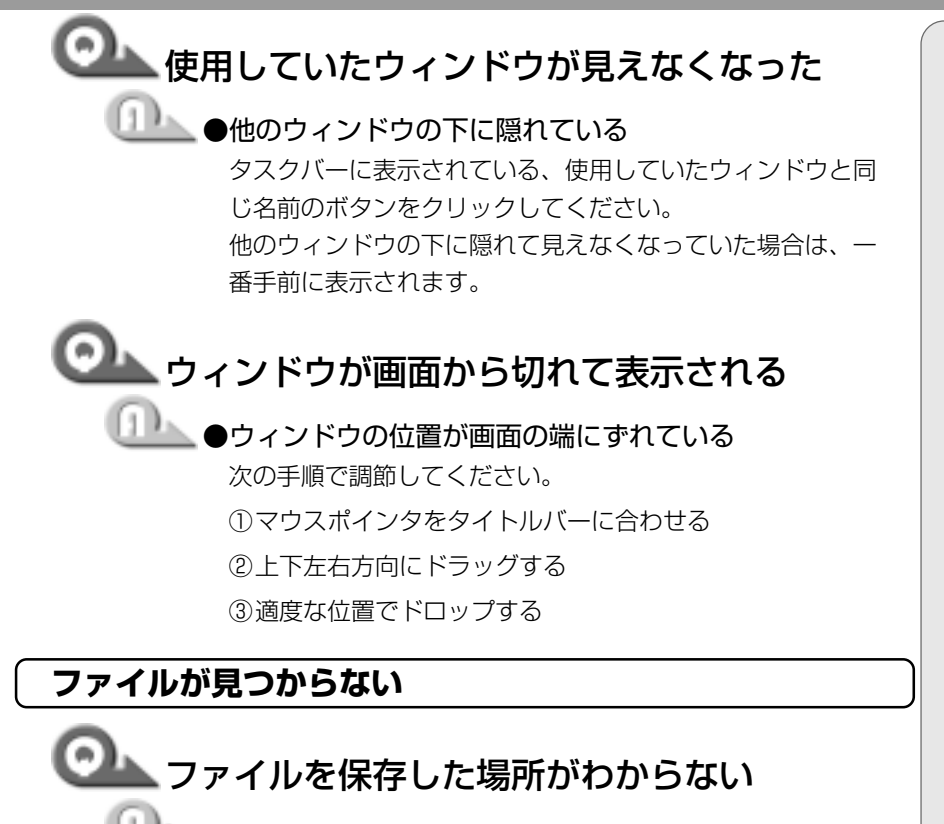

## 🏊 ● [検索]機能を使って検索する

次の手順で検索してください。

- [スタート] [検索] [ファイルやフォルダ] をクリック する
- ②[ファイルまたはフォルダの名前]欄に探したいファイルの
   名前を入力する
- ③[探す場所]の をクリックし、表示される一覧から検索 する場所を選択し、クリックする
- ④ [検索開始] ボタンをクリックする
   ファイルの検索が始まり、しばらくすると検索結果が表示
   されます。
- ⑤目的のファイルが表示されたら、ファイル名をダブルク リックして開く 目的のファイルが検索されなかった場合は、ファイル名や 探す場所など条件を変更してもう1度検索してください。

# 3. アプリケーション/ドライバについて

アプリケーションの使い方については、『アプリケーションに付属の説明書』、またはアプリケーションのヘルプをご覧ください。

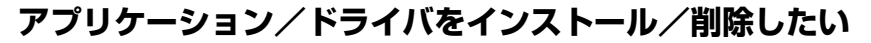

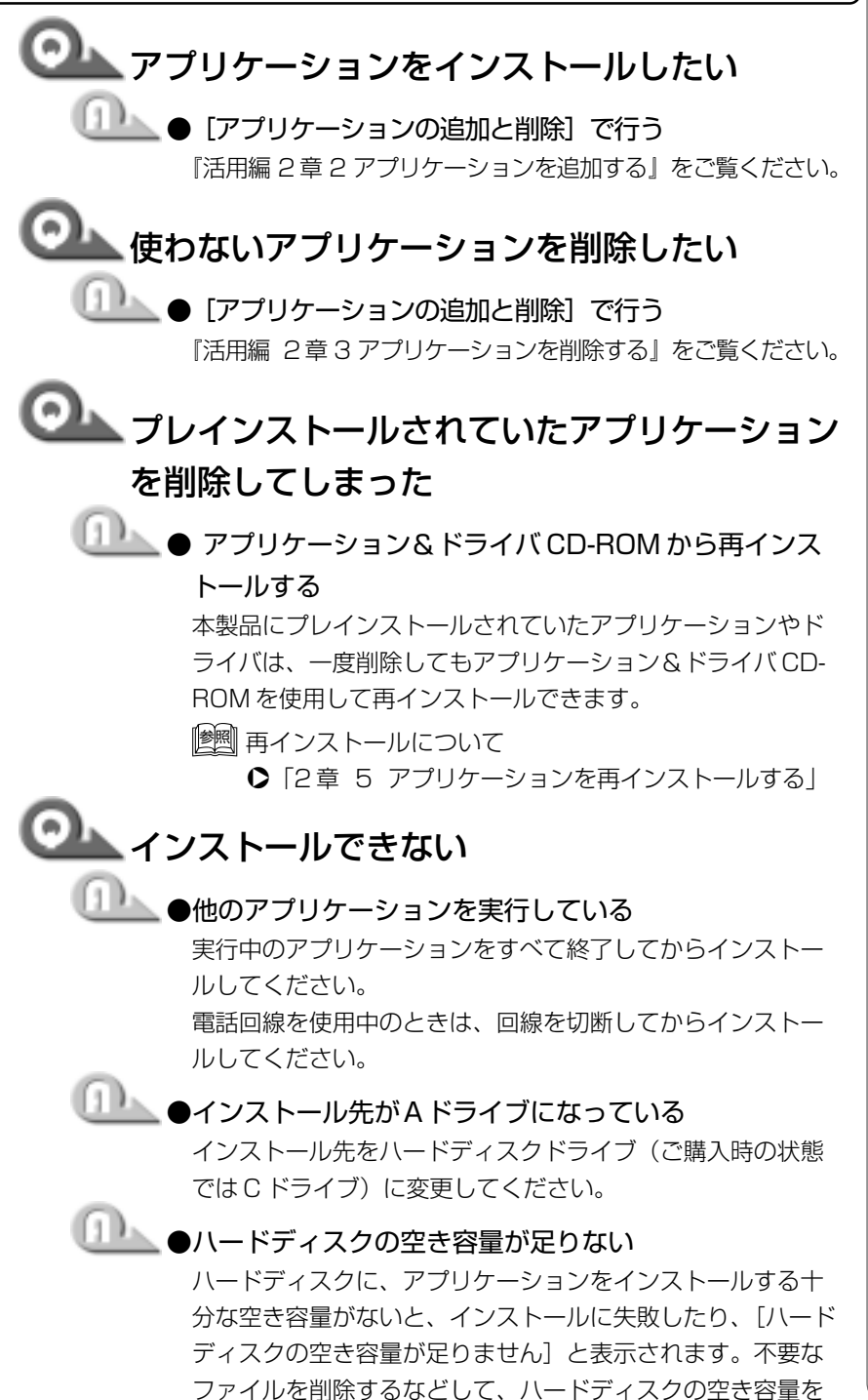

増やしてから、もう1度インストールしてください。

困ったときは

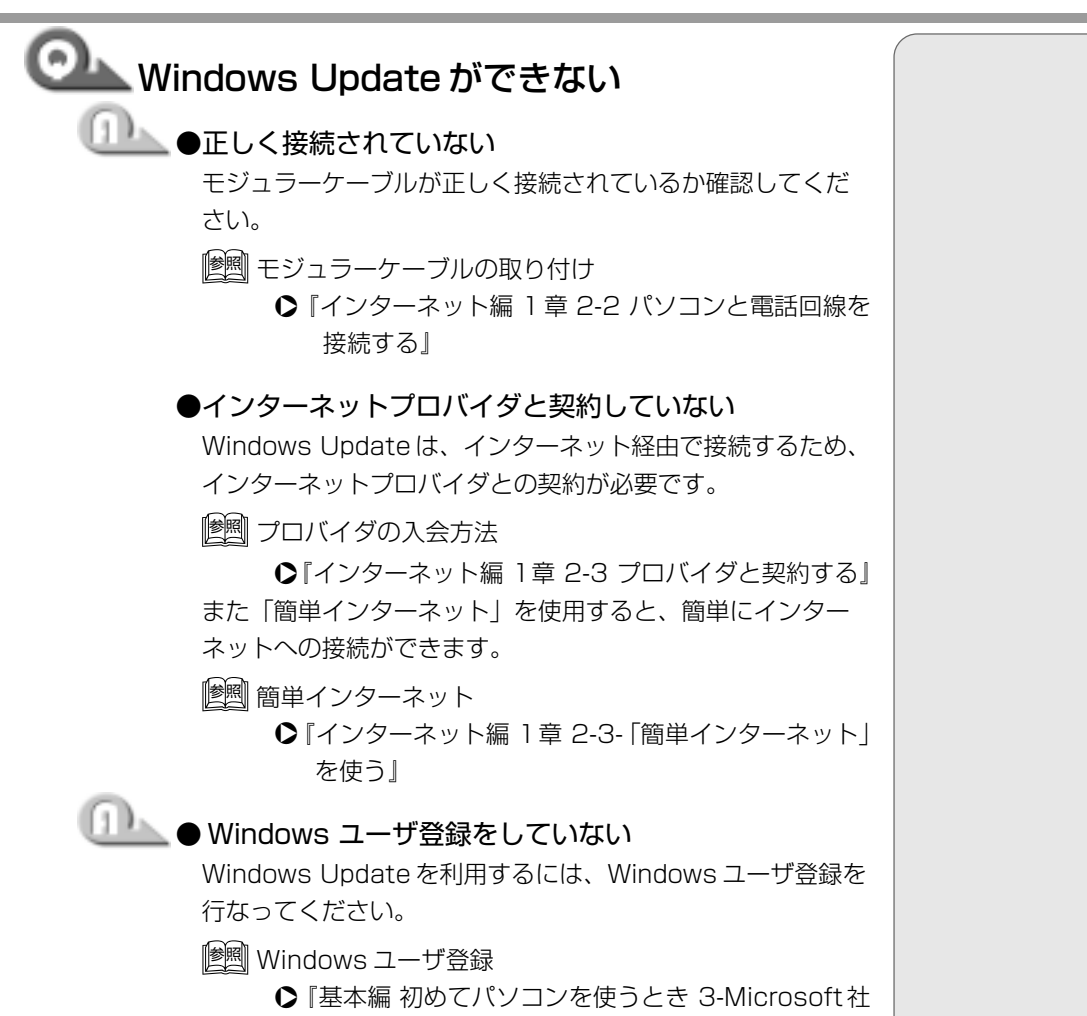

へのユーザ登録』

<u>19</u>

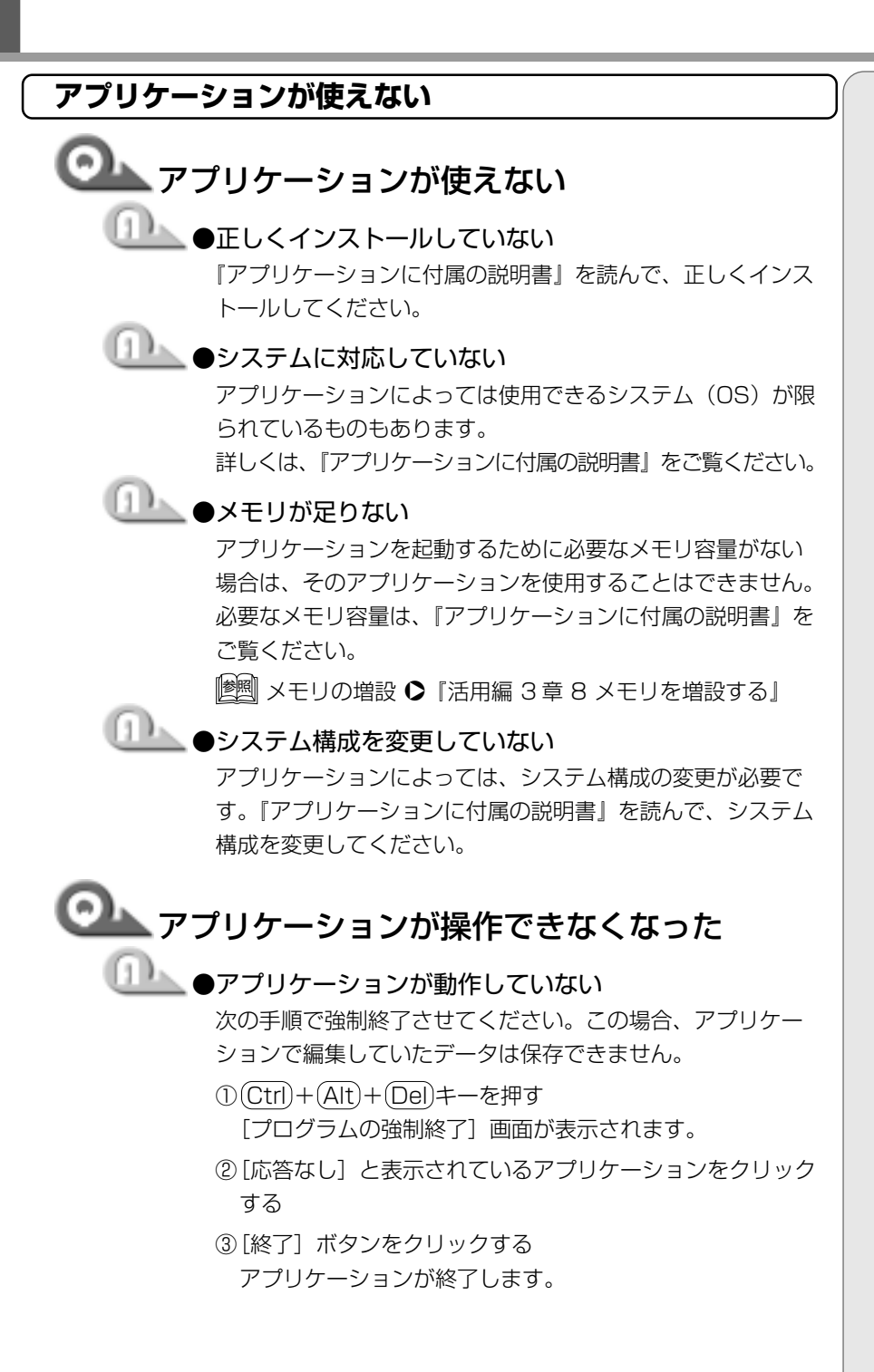

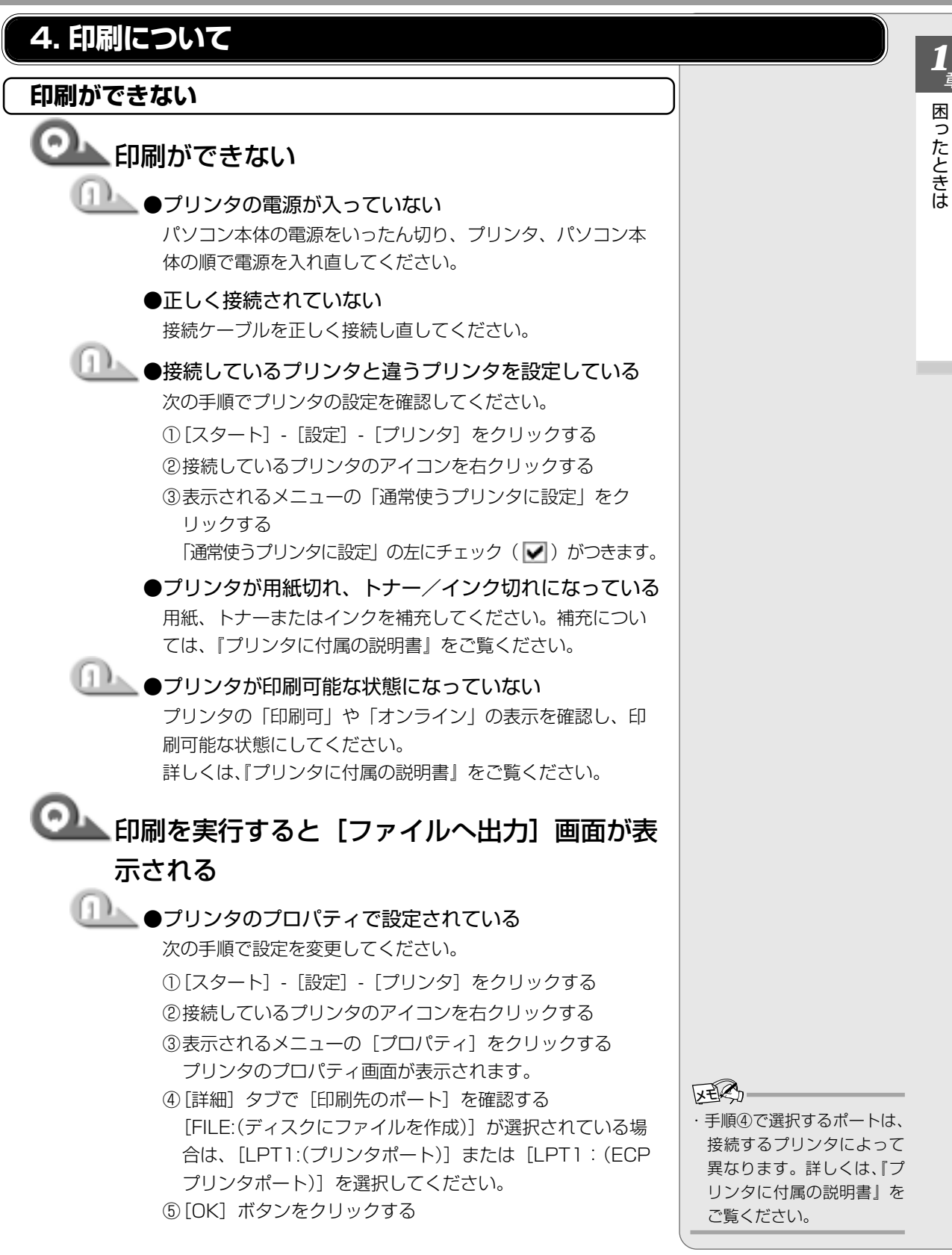

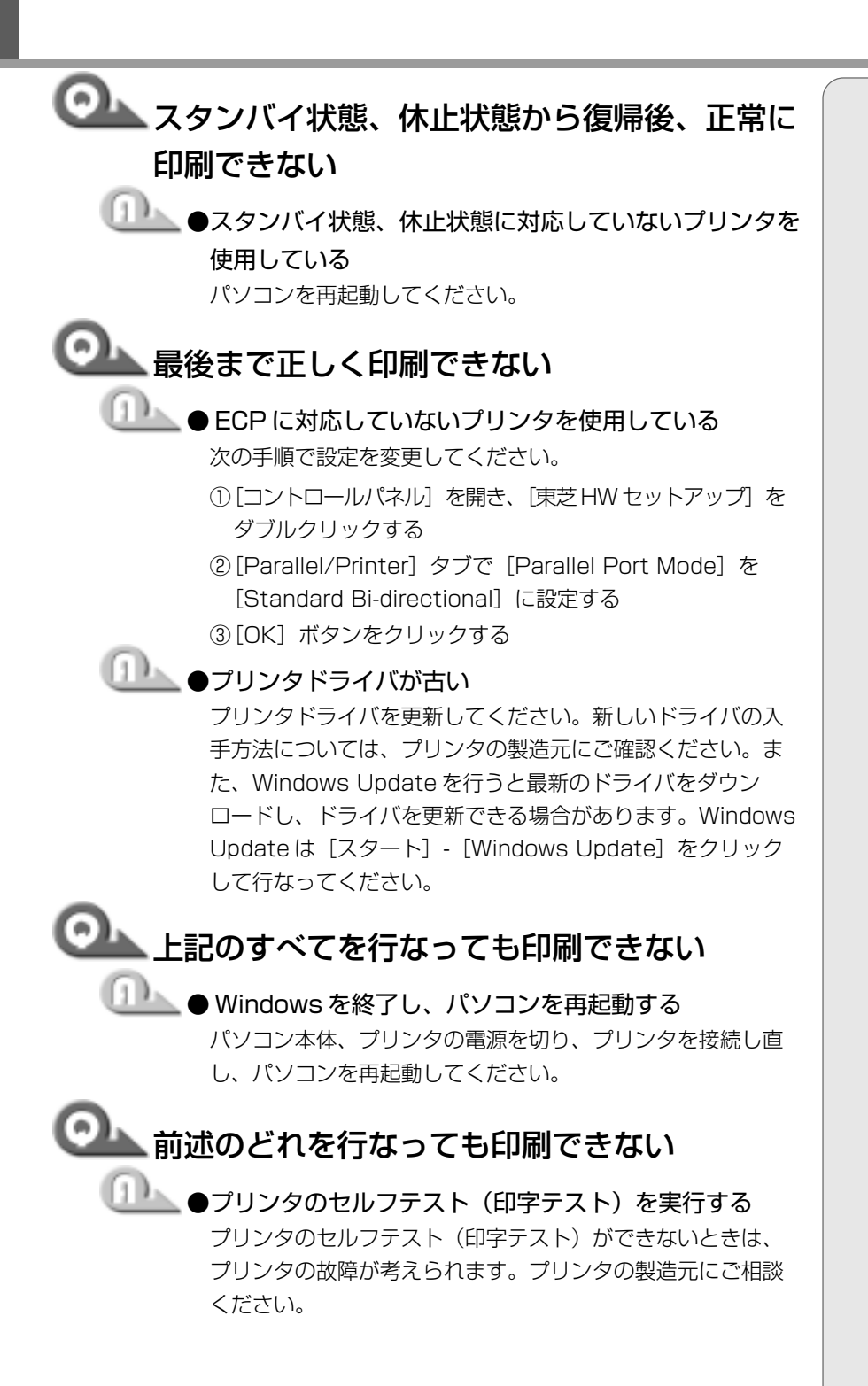

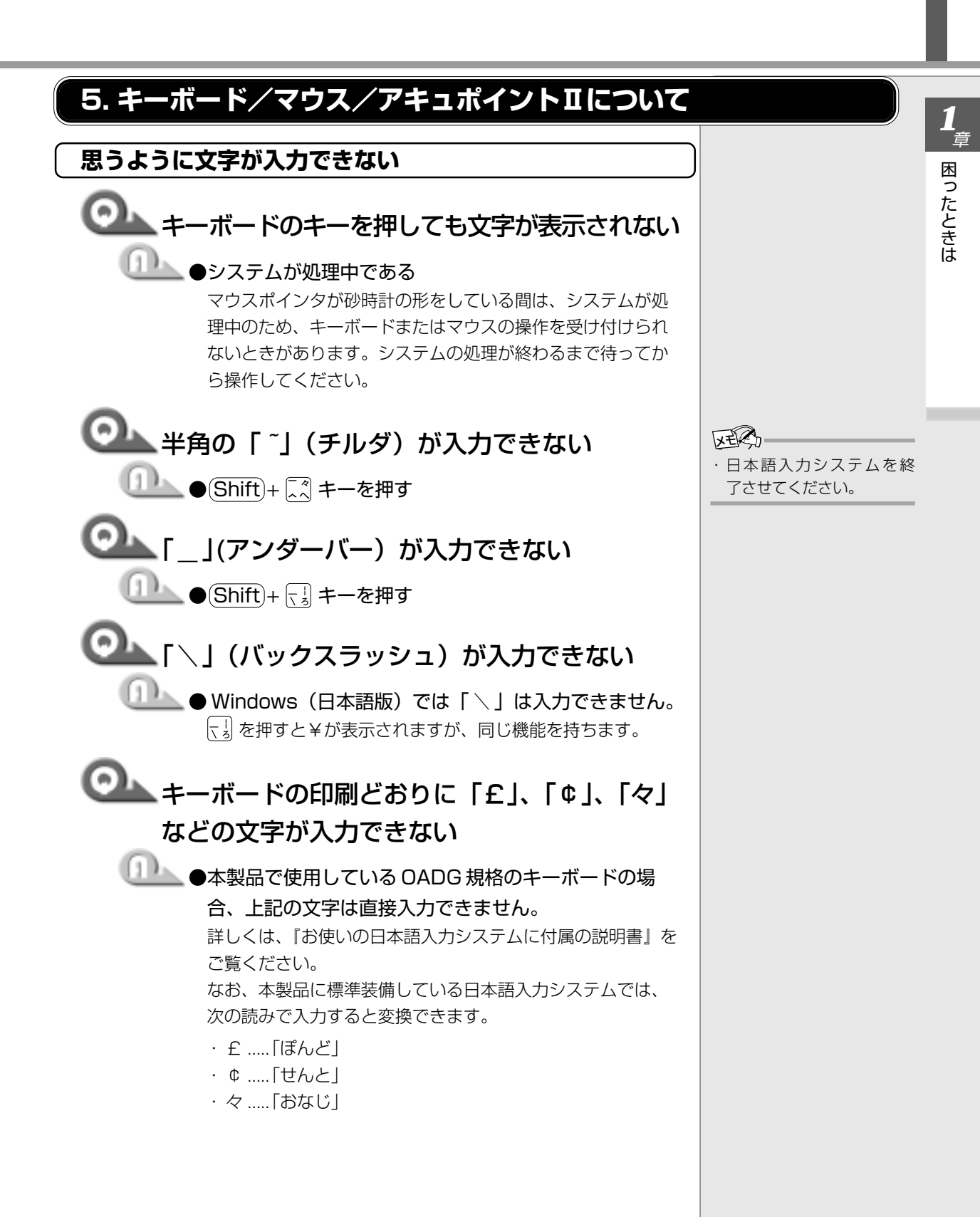

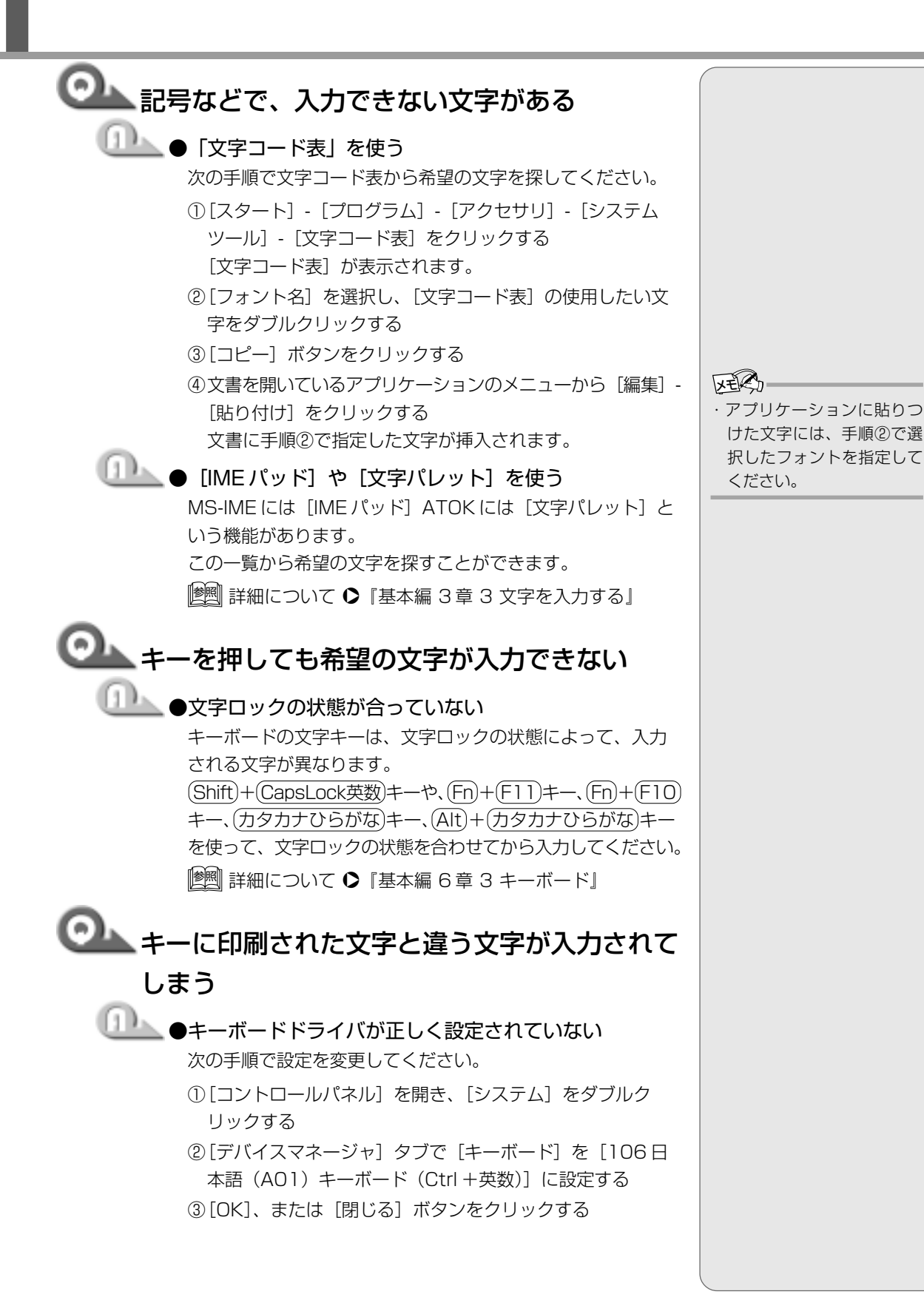

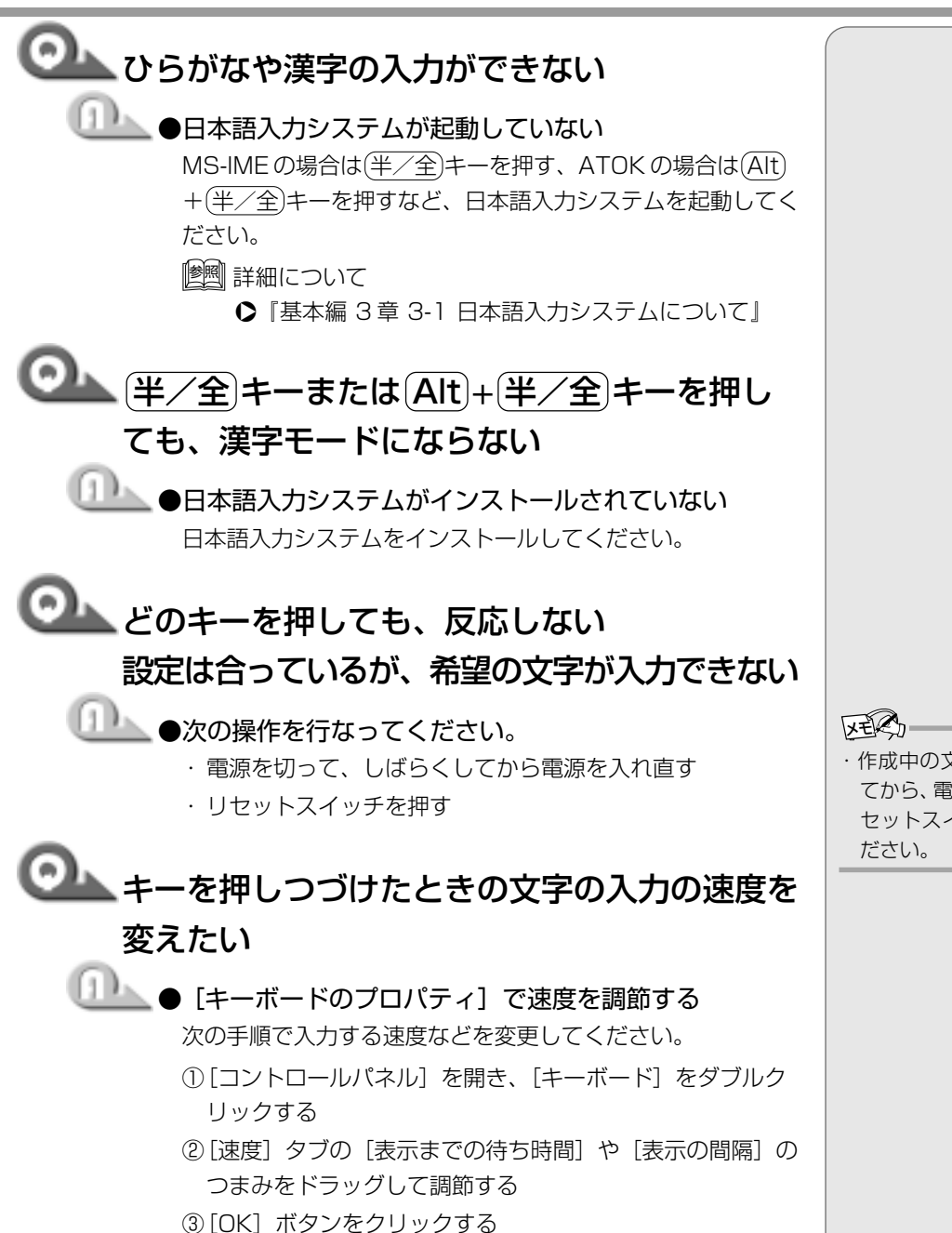

1章 困ったときは

・作成中の文書などを保存してから、電源を切ったり、リセットスイッチを押してください。

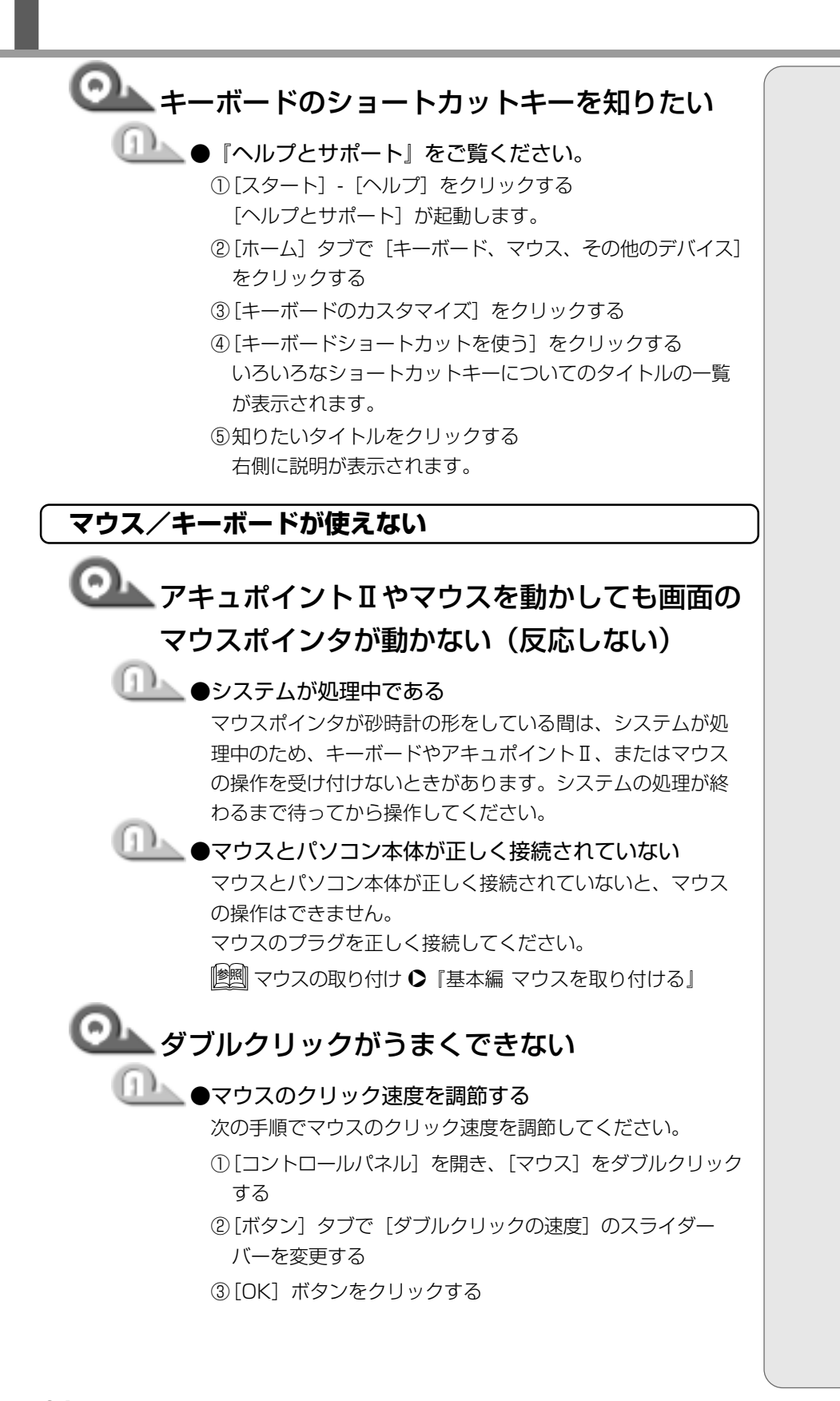

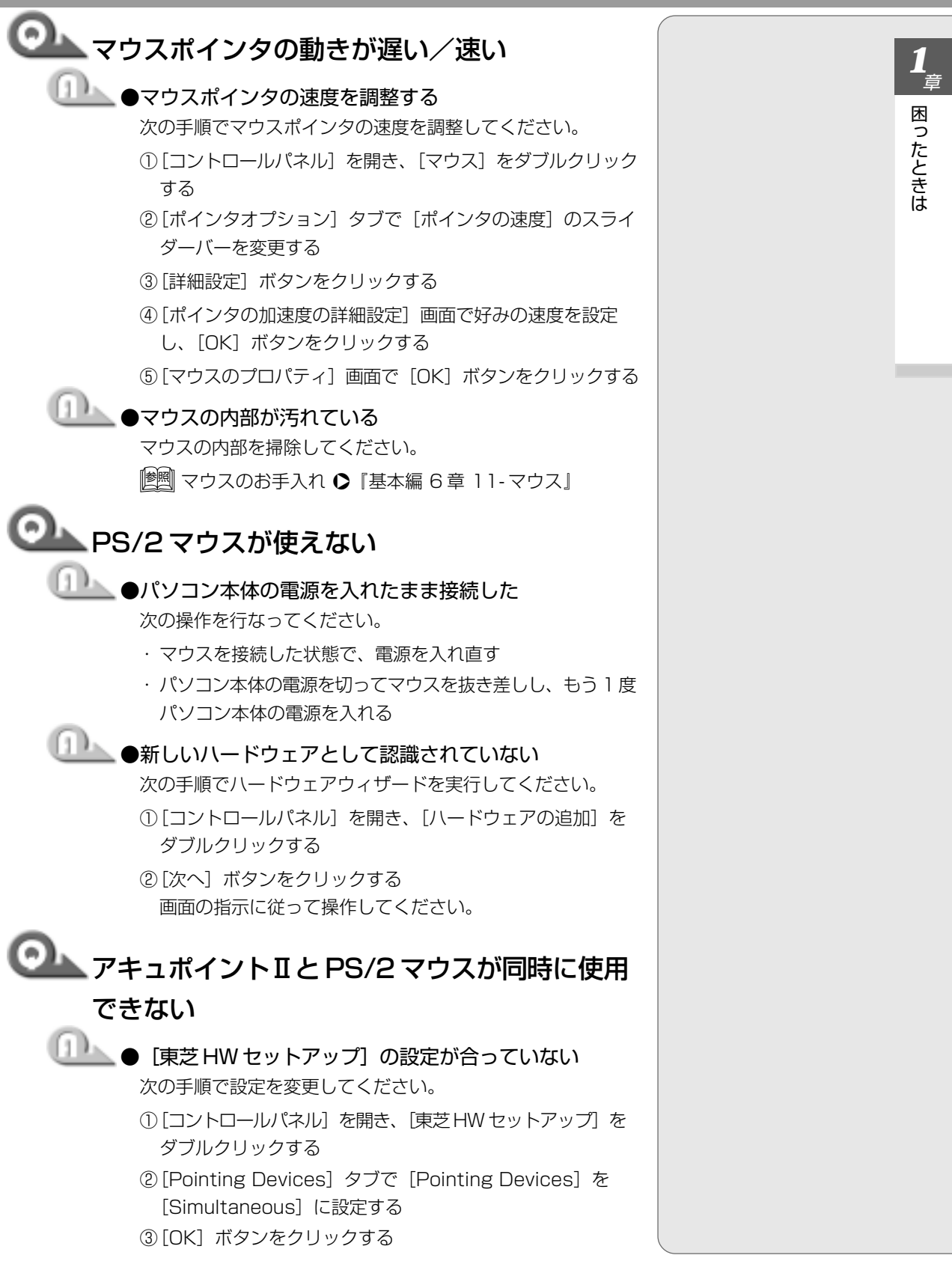

# シリアルマウスが使えない シリアルマウスが認識されていない パソコン本体の電源を切って、マウスを接続してください。 接続後、パソコン本体の電源を入れると、シリアルマウスが 自動的に認識されます。 キーボードに飲み物をこぼしてしまった 電源を切り、プラグを抜いてください。 飲み物など液体がこぼれて内部に入ると、感電、本体の故障、 作成データの消失などのおそれがあります。もし、液体がパソ コン内部に入ったときは、電源を切って、ACアダプタとバッ テリパックを抜き、お買い求めの販売店、または保守サービ スに点検を依頼してください。

# ▲ 貫困ったときは

# 6. 周辺機器について

周辺機器については『基本編 6章 本体の機能を知ろう』、『活用編 3章 周辺機 器を使おう』もあわせてご覧ください。

## 周辺機器について

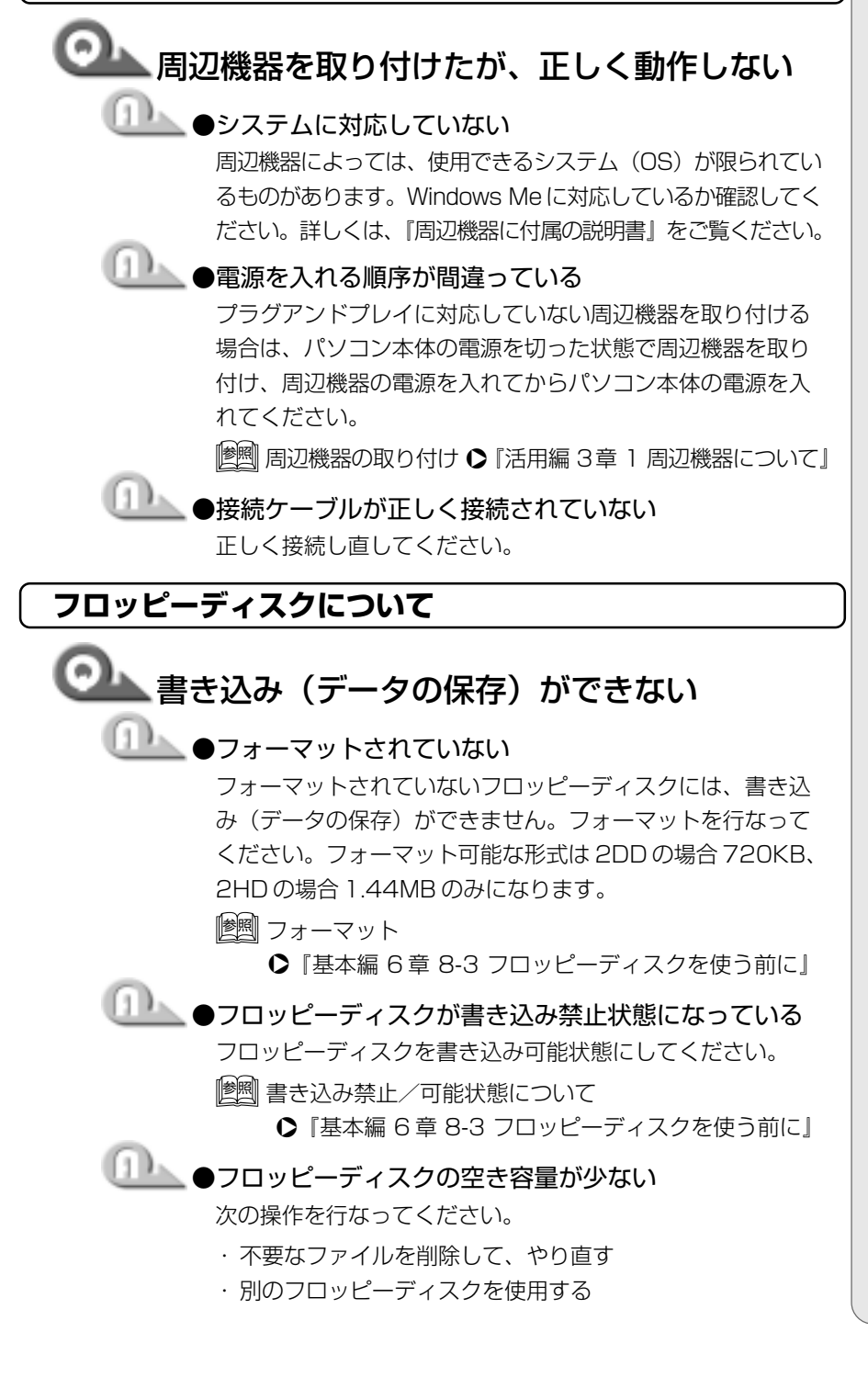

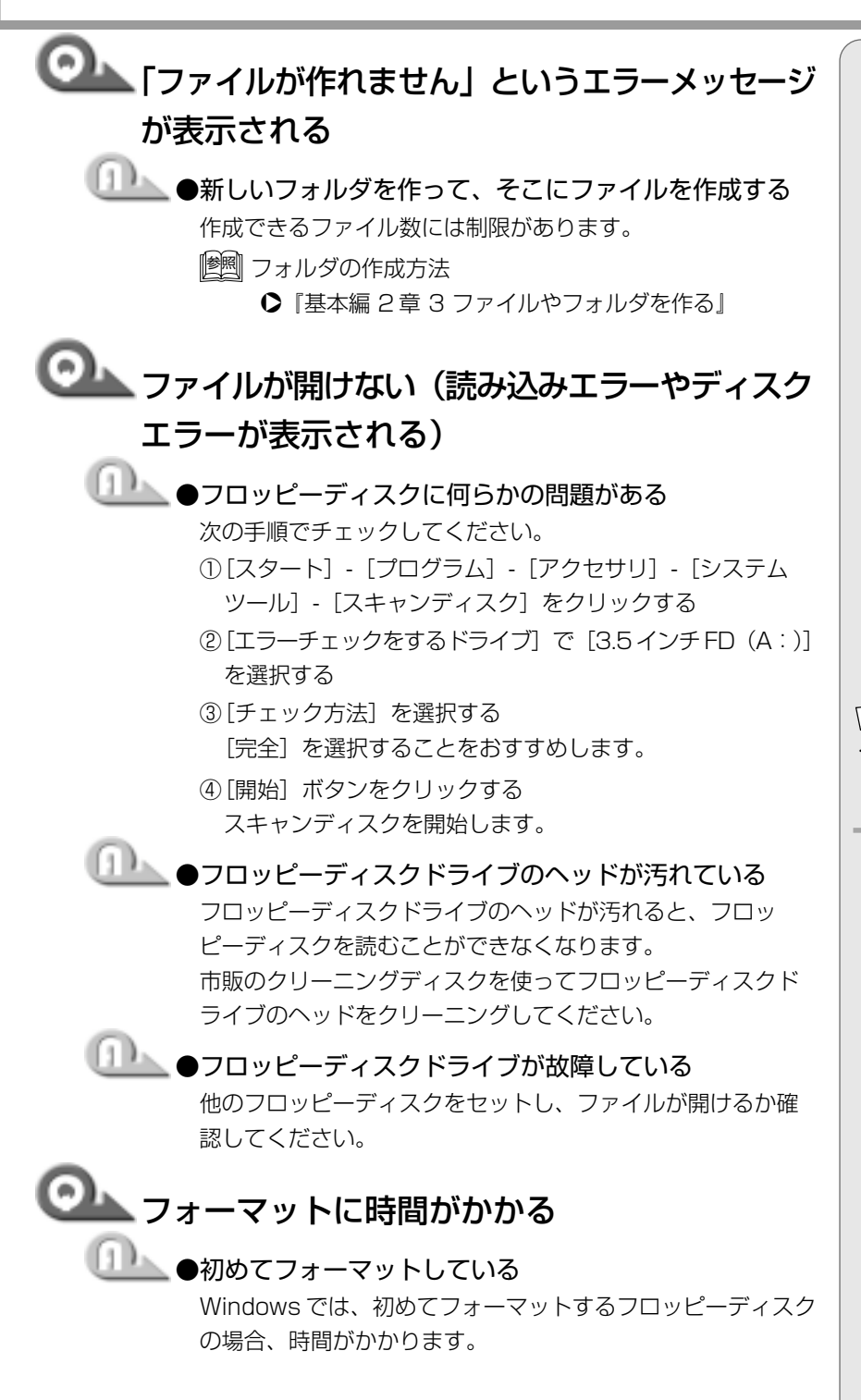

# ・ [エラーを自動的に修復] に チェックをつけると、エ ラーを自動的に修復します。

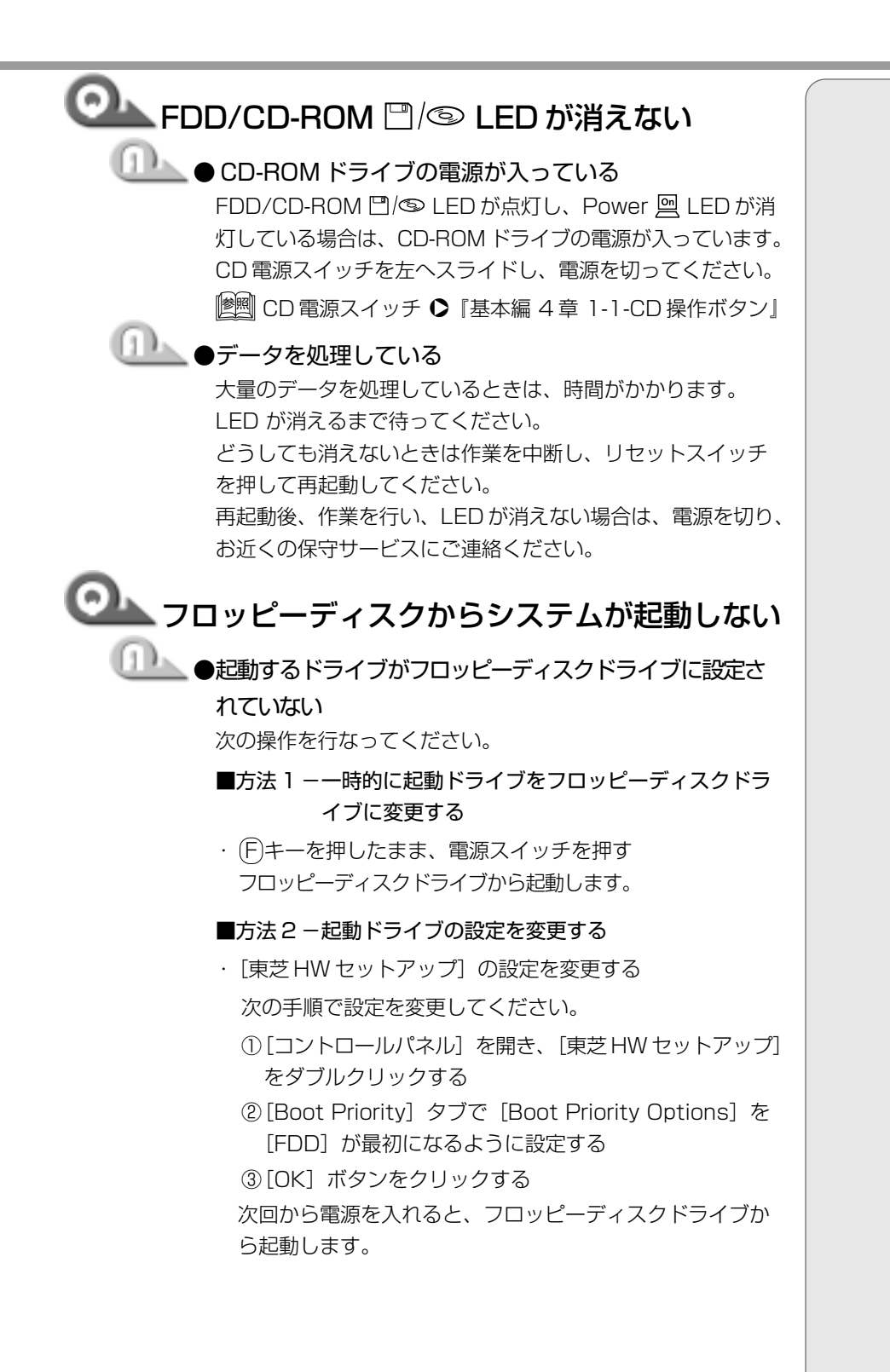

# 1章 困ったときは

31

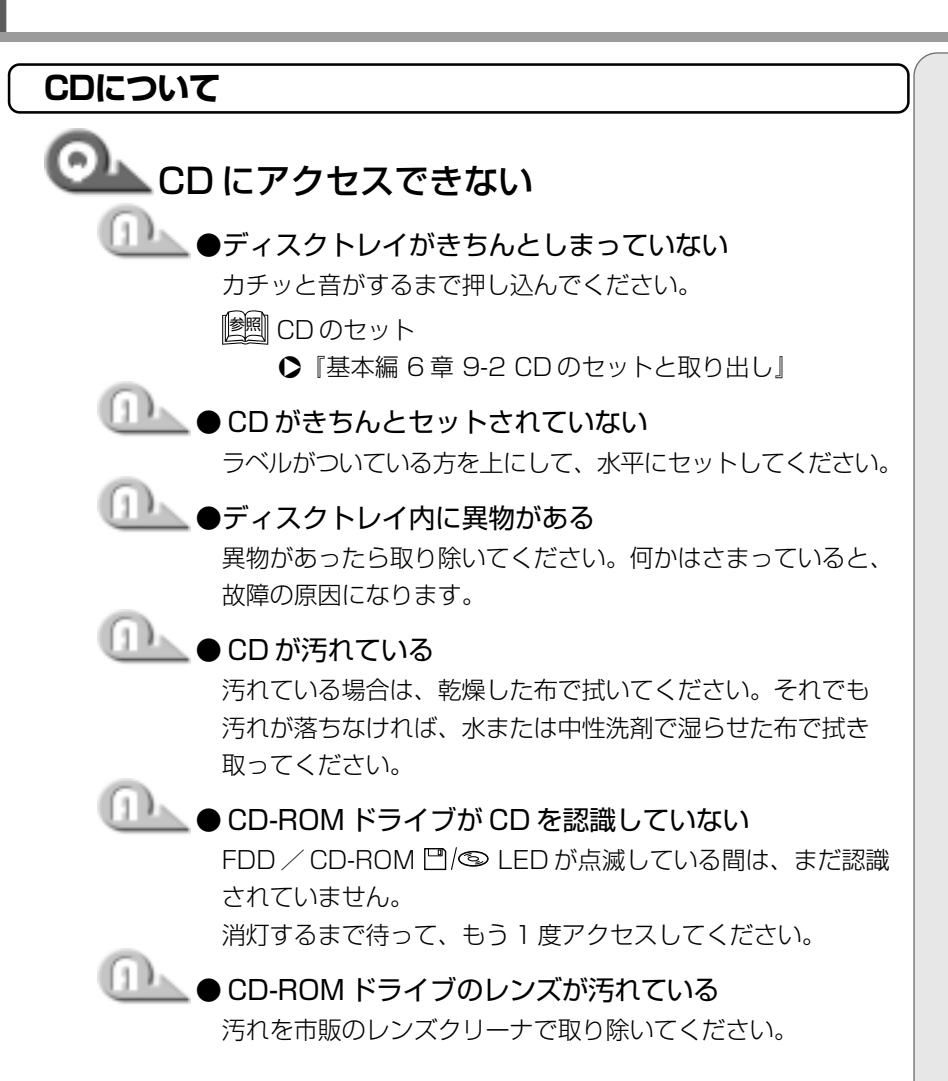

|    | )をセットしても自動的に起動しない                                                                                                   |  |
|----|----------------------------------------------------------------------------------------------------|--|
|    | ●自動起動に対応していない CD を挿入している<br>自動起動に対応していない CD は自動起動できません。『CD に<br>付属の説明書』などで確認してください。                                 |  |
|    | 対応していないときは、次の手順で起動することができます。<br>①デスクトップ上の [マイコンピュータ] アイコンをダブルク<br>リックする<br>②CD-ROM ドライブのアイコンをダブルクリックする              |  |
|    | ● CD-ROM のプロパティで自動起動が設定されていない<br>デバイスマネージャの CD-ROM ドライブのプロパティで自動<br>通知のチェックがはずれていると自動起動ができません。次<br>の手順で設定を変更してください。 |  |
|    | <ol> <li>[コントロールパネル]を開き、[システム] アイコンをダ<br/>ブルクリックする</li> </ol>                                                       |  |
|    | ②[デバイスマネージャ] タブで [CD-ROM] の左の                                                                                       |  |
|    |                                                                                                    |  |
|    | ③トフイノ名をクリックする                                                                                                    |  |
|    | ④[ノロハテイ] 小ダノをクリック9る<br>② [記字] タゴズ [拝] の白動添加] のチェックなつける ( 🗐 )                                                        |  |
|    | <ul> <li>◎ [Q/L] ボタンをクロックする</li> <li>◎ [Q/L] ボタンをクロックする</li> </ul>                                                  |  |
|    | <ul> <li>⑦[システムのプロパティ] 画面で [閉じる] ボタンをクリックする</li> </ul>                                                              |  |
|    | 「再起動しますか?」というメッセージが表示されます。                                                                                          |  |
|    | ⑧ [はい] ボタンをクリックし、再起動する                                                                                              |  |
|    | しく動作する CD もあるが、動作しない CD                                                                                             |  |
| もさ | ある                                                                                                    |  |
|    | ●使用環境の設定が必要な CD を使用している<br>各 CD によって異なる使用環境を設定しなければならない場<br>合があります。『CD に付属の説明書』を読んで、それぞれの<br>CD に合った環境を設定してください。    |  |

●読み取れない CD-R、CD-RW を挿入している CD-R、CD-RW には、メディアの特性や書き込み時の特性に より、読み取れないものもあります。

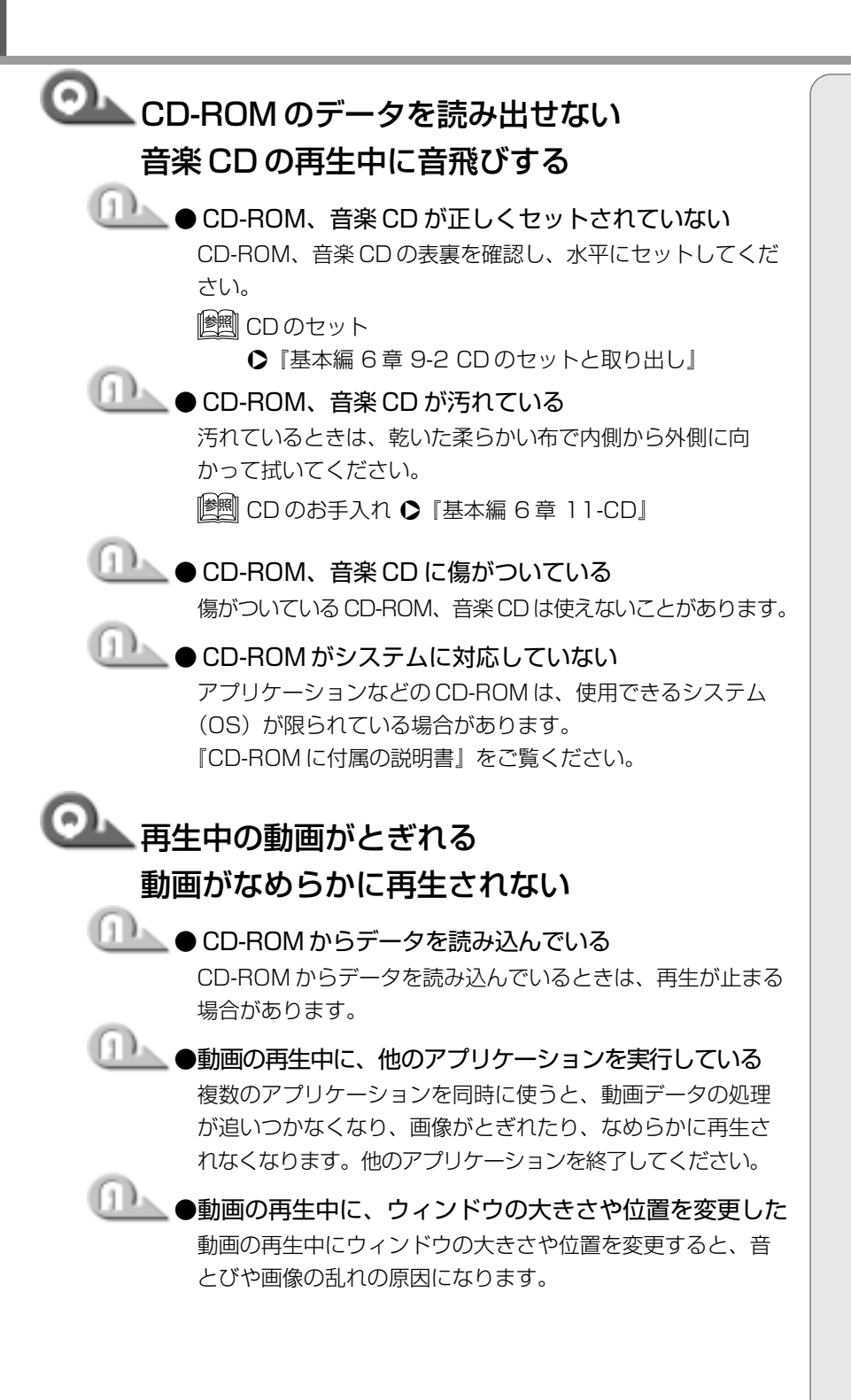

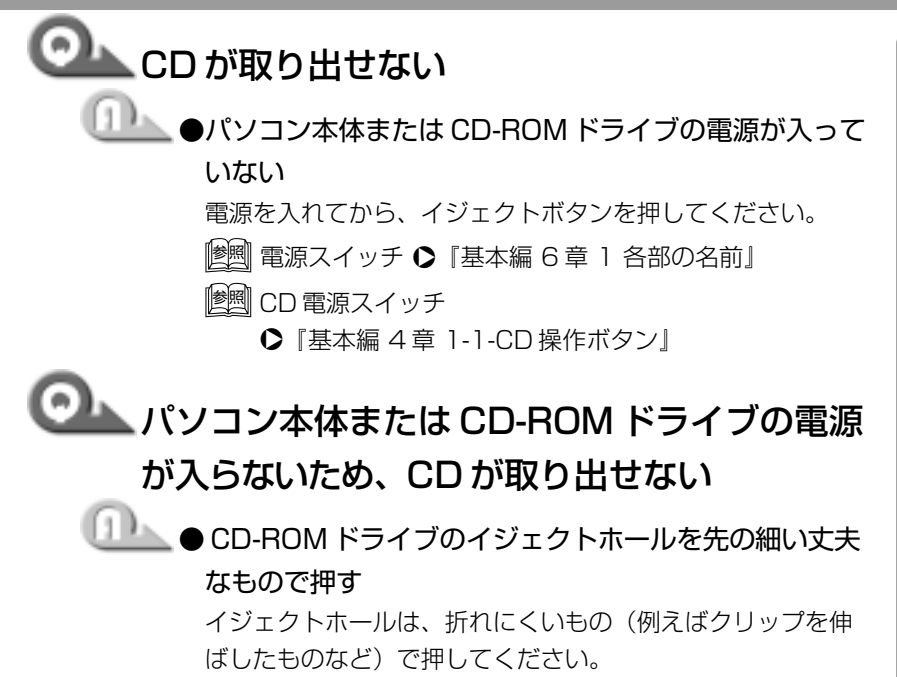

折れた破片がパソコン内部に入ると、故障の原因になります。 ☞■ イジェクトホール

●『基本編6章9-2 CDのセットと取り出し』

▲ 章 困ったときは

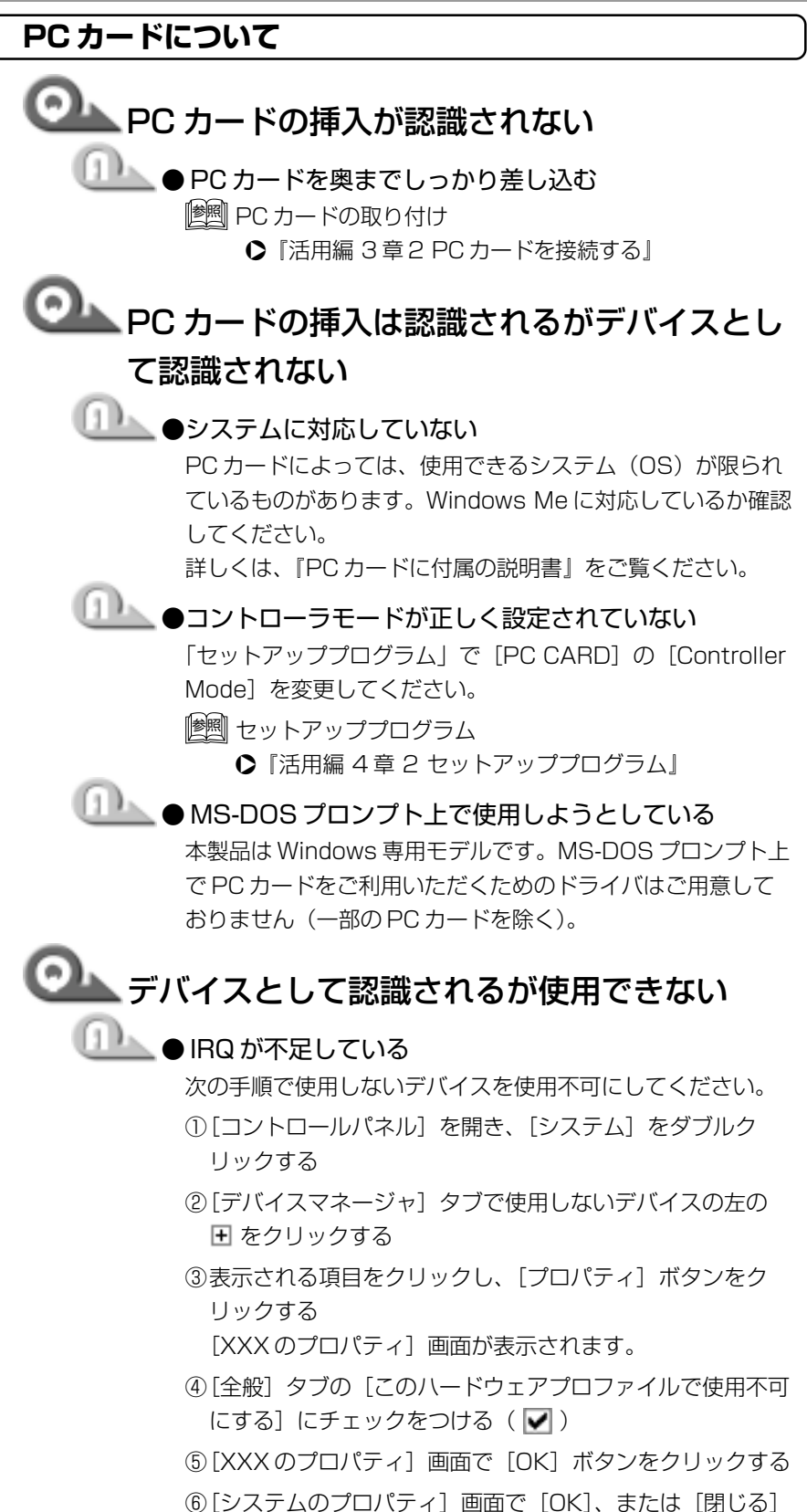

レゴイン ・「XXX」には手順②で選択し たデバイス名が入ります。

⑥ [システムのプロバティ] 画面で [OK]、または ボタンをクリックする

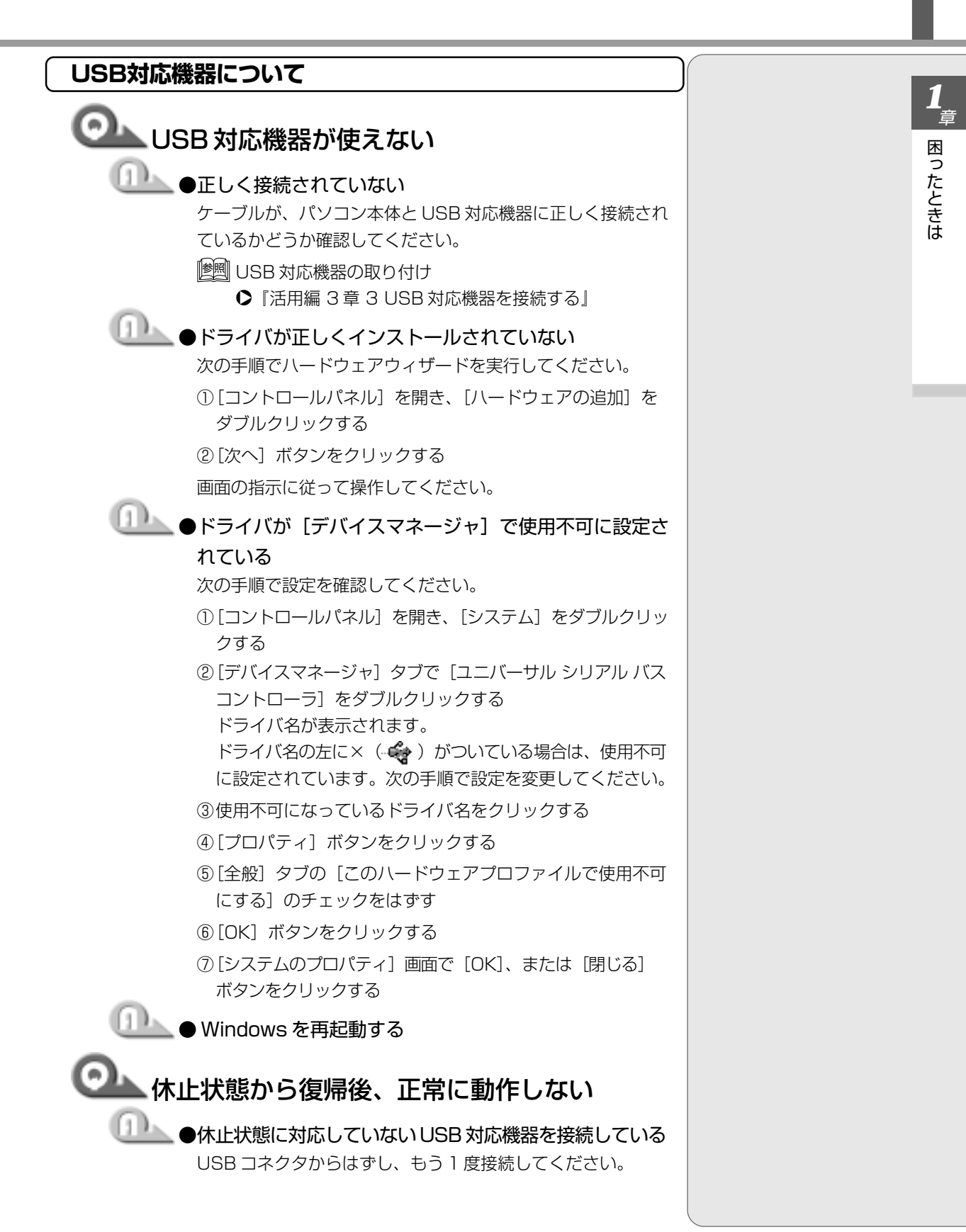

# 7. 音量について

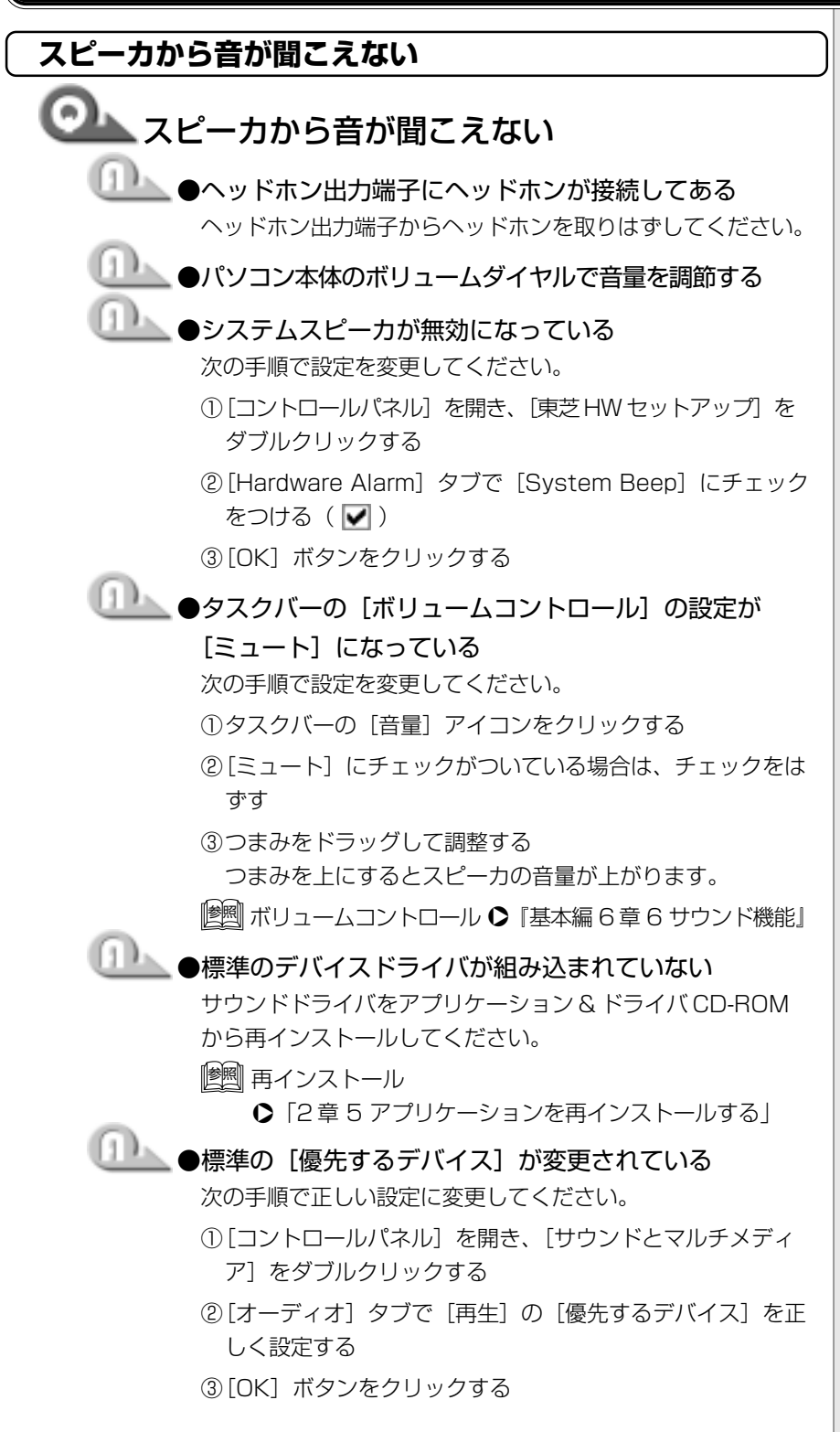

| ひかいまで、「シーマーで音楽 CD からうまく録音   |  |  |
|-----------------------------|--|--|
| できない                        |  |  |
| ① ●ボリュームコントロールの設定を変更する      |  |  |
| 次の手順で設定を変更してください。           |  |  |
| ①タスクバーの [音量] アイコンをダブルクリックする |  |  |
| [音量の調整] 画面が表示されます。          |  |  |

- ②メニューバーの [オプション] [プロパティ] をクリック する
- ③[音量の調整] で [録音] にチェックをつける
- ④[表示するコントロール] で [ミキサー] にチェックをつける
- ⑤[OK] ボタンをクリックする
- ⑥ [録音の調節] 画面で [ミキサー] の [選択] にチェックを つける

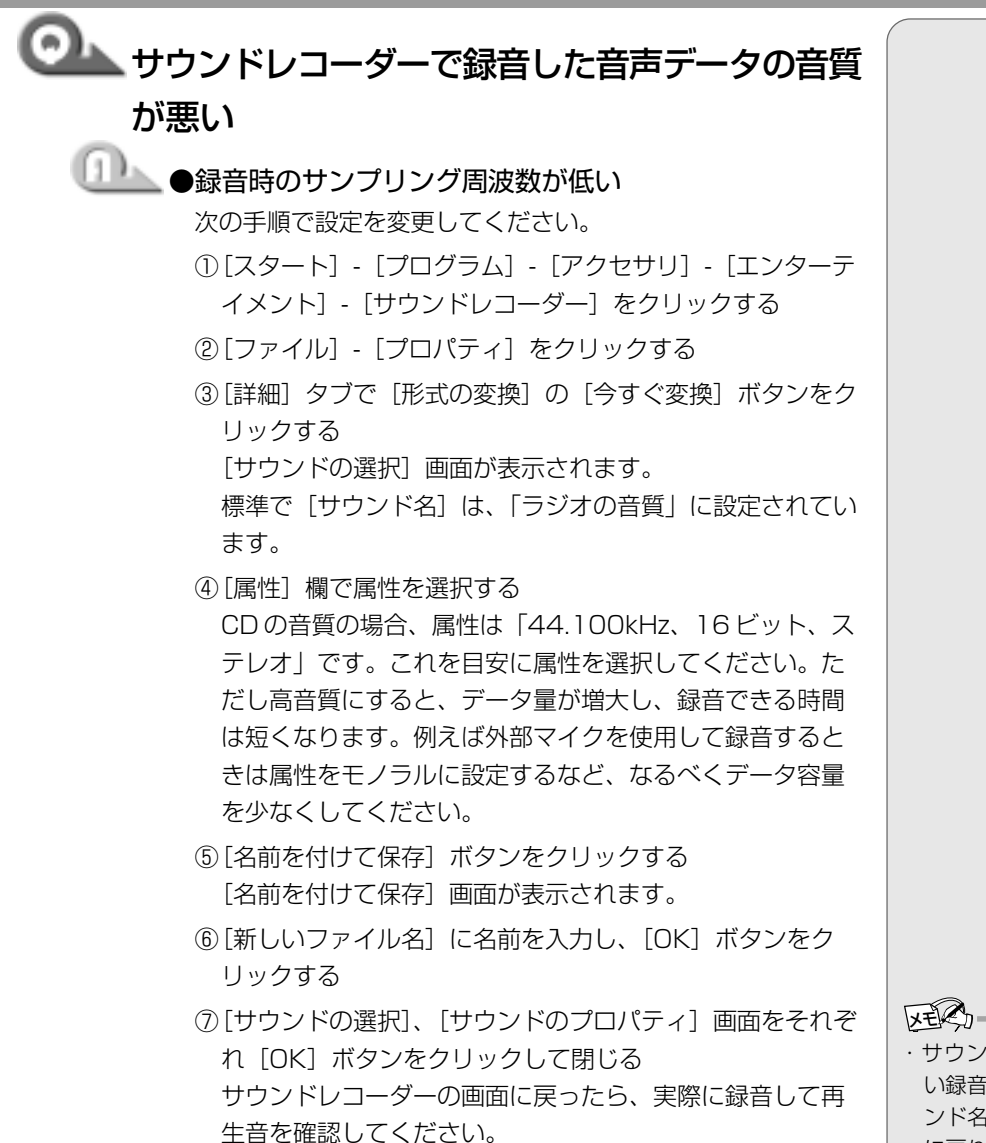

・サウンドレコーダーで新しい録音を開始すると、「サウンド名」は「ラジオの音質」
 に戻ります。もう1度設定し直してください。

困ったときは

### おかしな音が聞こえる

# 

次の方法で調整してください。

・外部マイクをパソコン本体から遠ざける

・パソコン本体のボリュームダイヤルで音量を調整する

·使用しているソフトウェアの設定を変える

・ボリュームコントロールの設定で音量を調整する

# 🔍 テレビやラジオの音が聞こえてくる

●モジュラーケーブルがテレビやラジオの音を拾っている モジュラーケーブルを延長して、パソコン本体と電話回線を 接続している場合は、標準のモジュラーケーブルのみを使用 して確認してください。また、モジュラーケーブルにノイズ 除去用部品を取り付けてください。それでも解決できない場 合は、電話回線自体がノイズを拾っている可能性があります。 ご契約の電話会社に相談してください。

#### ()用語

・ハウリング

スピーカから出た音がマイ クに入りスピーカに返され ると、音が増幅される。こ れが繰り返されて発生する 高く大きな音のこと。

## 8. 調子がおかしい!

テレビ、ラジオに障害が出る

🏊 テレビ、ラジオの調子がおかしい

\_\_\_\_\_●次の操作を行なってください。

- ・テレビ、ラジオの室内アンテナの方向を変える
- ・テレビ、ラジオに対するパソコン本体の方向を変える
- ・パソコン本体をテレビ、ラジオから離す
- ・テレビ、ラジオのコンセントとは別のコンセントを使う
- ・コンセントと機器の電源プラグとの間に市販のフィルタを 入れる
- ・受信機に屋外アンテナを使う
- ・平衡フィーダを同軸ケーブルに替える

休止状態にならない

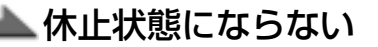

●休止状態に対応していない周辺機器(PCカードなど) を取り付けている 休止状態に対応していない周辺機器を取りはずしてください。

# 🔍 スタンバイ状態になってしまう

## └── ●休止状態の設定になっていない

次の手順でそれぞれの設定を変更してください。

- [コントロールパネル]を開き、[東芝省電力]をダブルク リックする
- ② [休止状態] タブで [休止状態をサポートする] にチェック
   をつける ( ♥)
- ③ [電源設定] タブで設定する省電力モードを選択し、[詳細] ボタンをクリックする
- ④ [動作] タブのそれぞれのメニューで [休止状態] を選択する
- ⑤[OK] ボタンをクリックする
- [スタートアップ] に休止状態の妨げになるアプリケー ションが設定されている [スタートアップ] からそのアプリケーションの登録をはず
  - し、Windows を再起動してください。

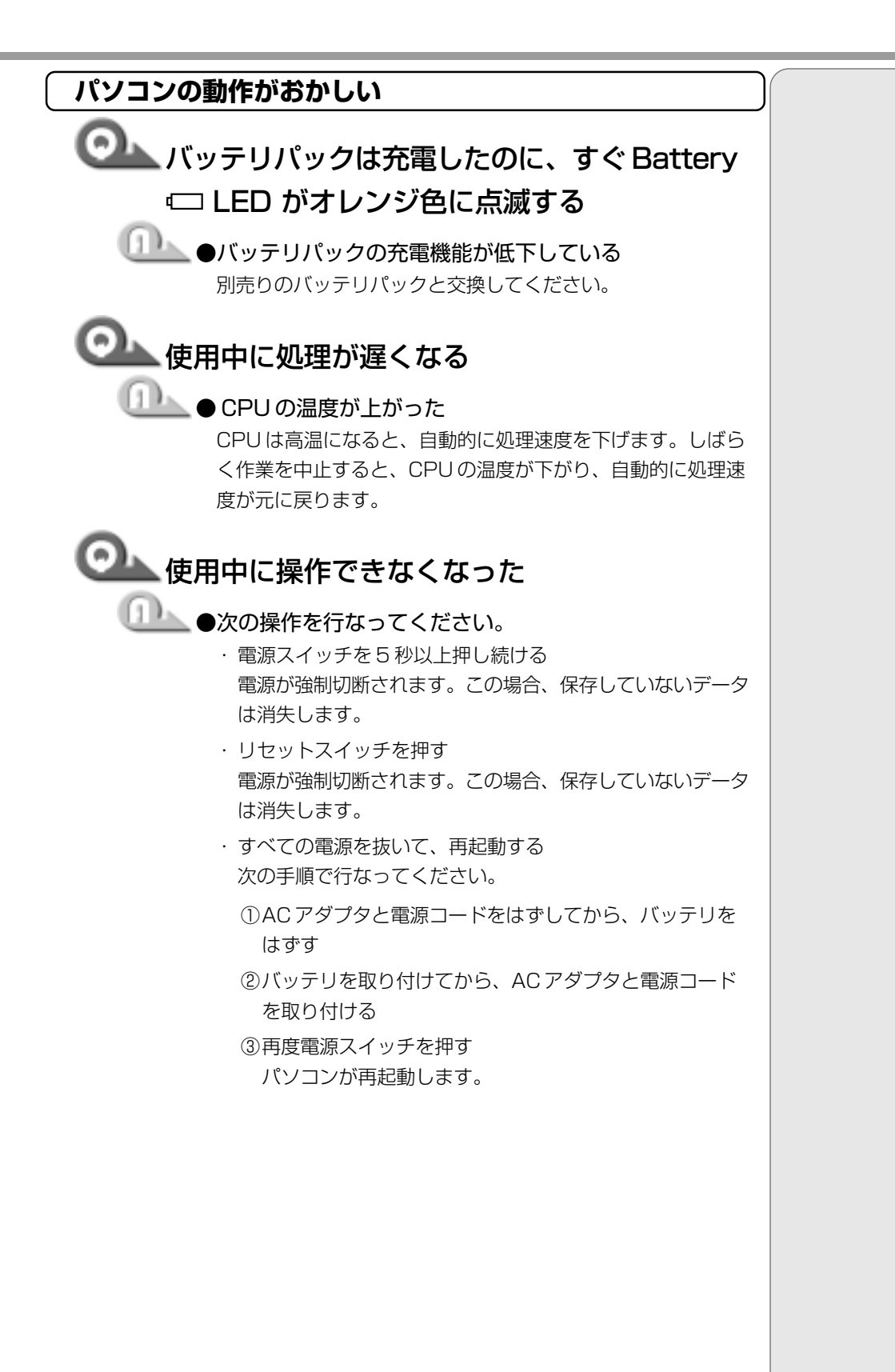

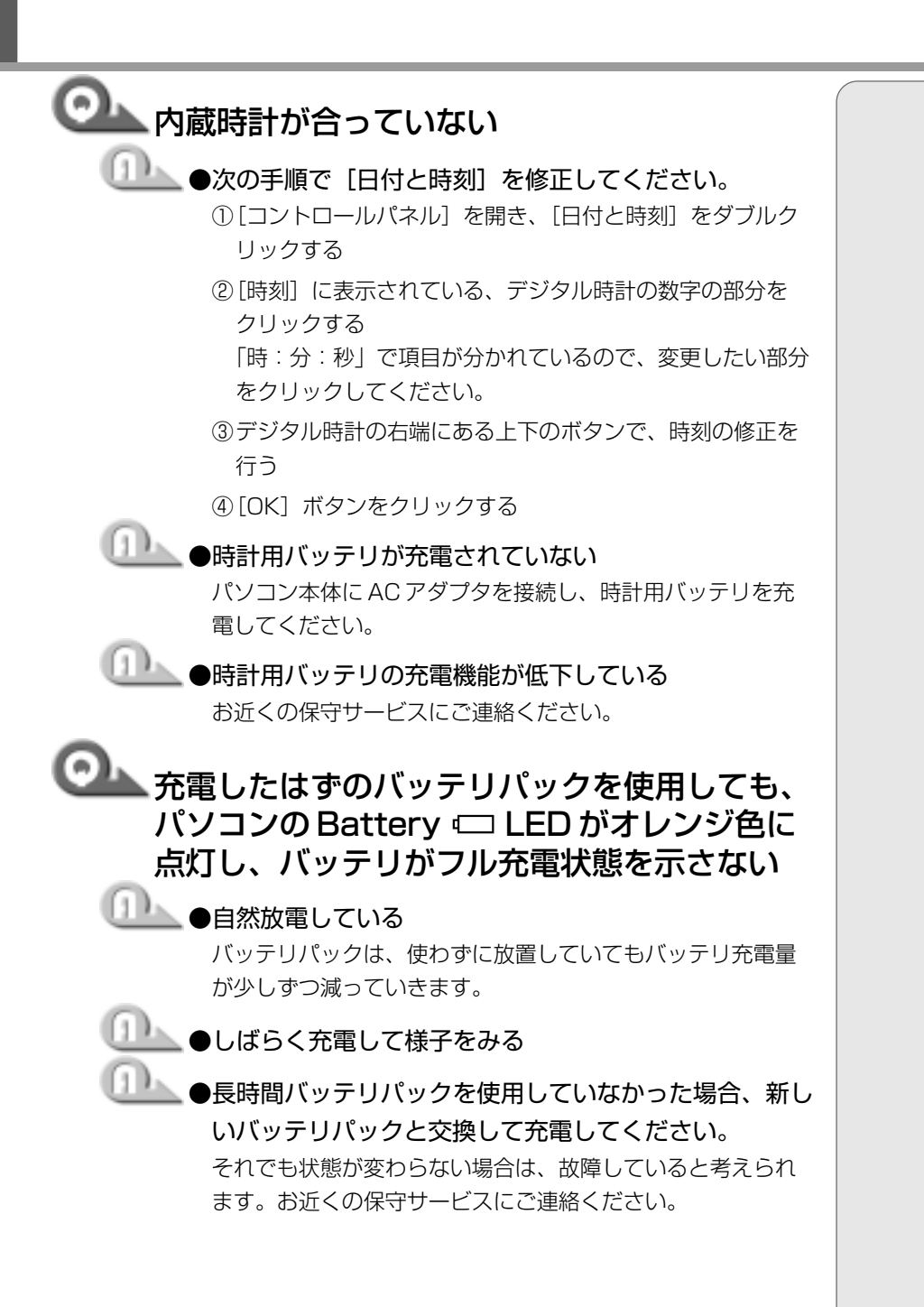

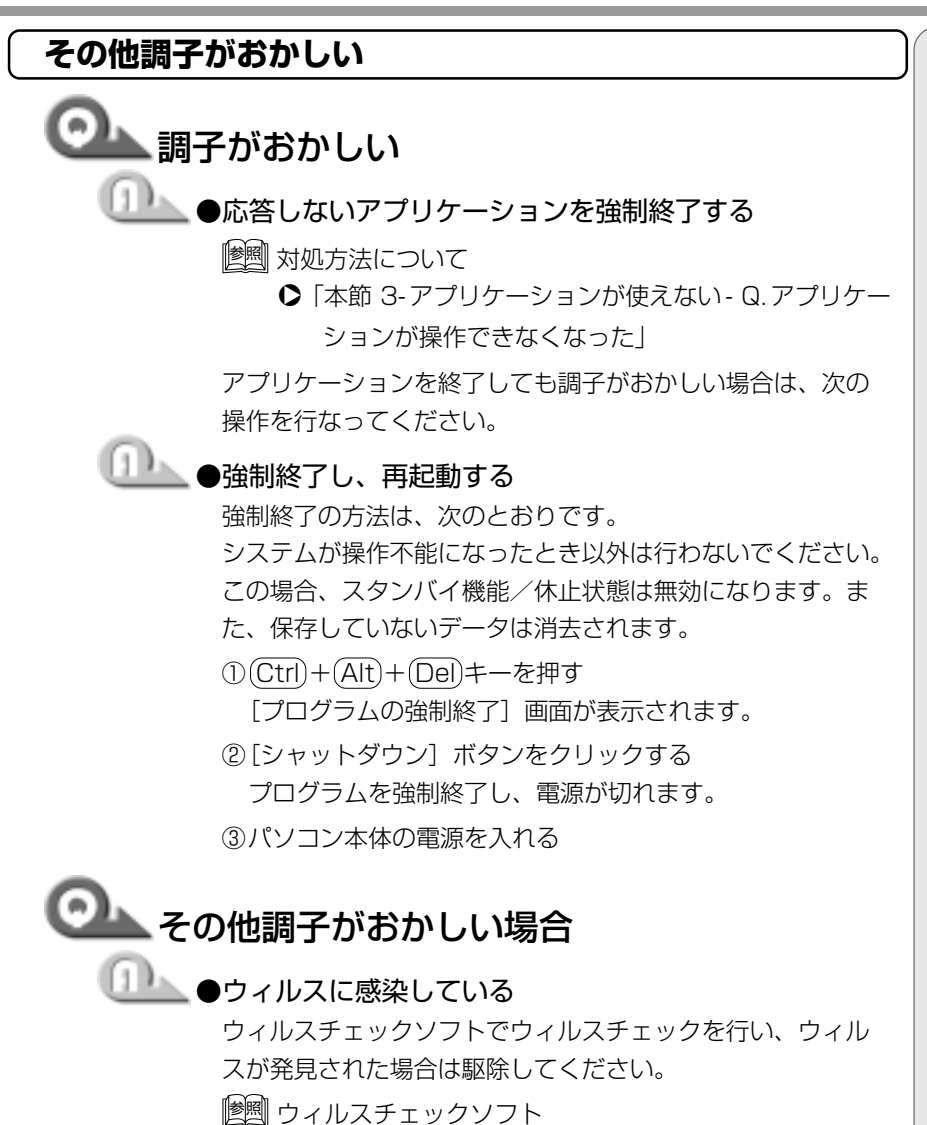

♀『活用編 ] 章 2-McAfee VirusScan』

## 9. 不明なメッセージが出た!

ご使用のシステムやアプリケーションの説明書をご覧になってもわからない場 合、次の点をご確認ください。

# └──「Password =」と表示される

▶ ●パスワードが設定されている

[東芝 HW セットアップ] または [セットアッププログラム] で 設定したパスワードを入力し、Enter)キーを押してください。 パスワードを忘れた場合は、キーフロッピーディスクを使用 してください。

キーフロッピーディスクがない場合は、お使いの機種をご確 認後、お近くの保守サービスにご連絡ください。有償にてパ スワードを解除いたします。またそのとき、身分証明書(お 客様ご自身を確認できる物)の提示が必要となります。

(注意) パスワード、キーフロッピーディスク
 ◆『活用編 4章 3 パスワードについて』

① 「入力されたパスワードが間違っています」と
 表示される

●大文字ロック状態でパスワードを入力した (Shift)+(CapsLock 英数)キーを押して大文字ロック状態を解除し、もう1度入力してください。

# ② 「WARNING:CAN'T RESTORE HIBERNATED STATE.. PRESS ANY KEY TO CONTINUE」 と表示された

●休止状態が無効になったというメッセージです。 電源を切る前の状態は再現できません。どれかキーを押して ください。

🎱 [Previous resume from hibernate failed. Would you like to try again [Enter=Y, Esc=N] ?」と表示される

●休止状態が無効になったというメッセージです。
電源を切る前の状態は再現できません。(Ŷ)キーを押してください。もう1度同じメッセージが表示された場合は、(Esc)キーを押してください。

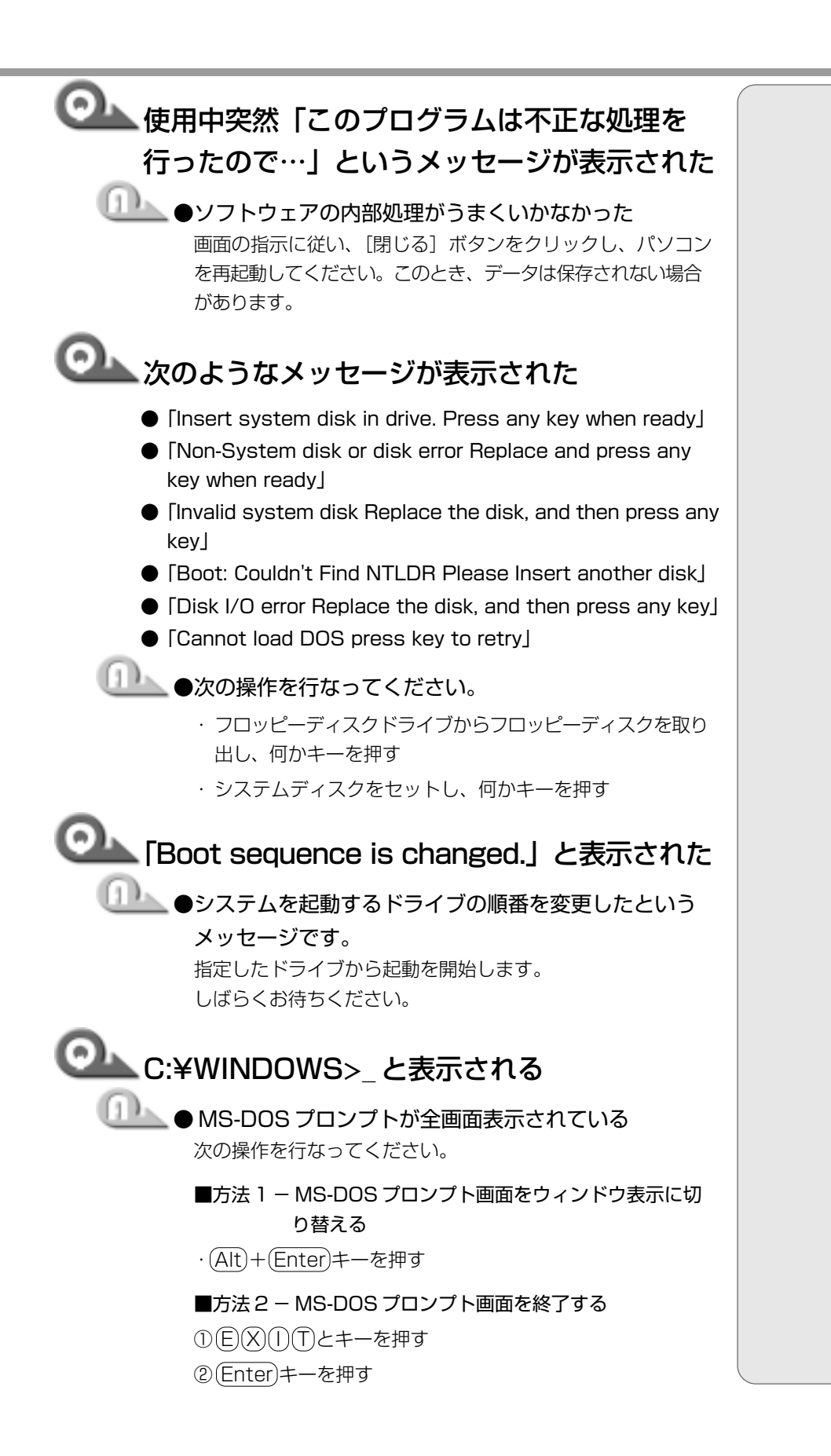

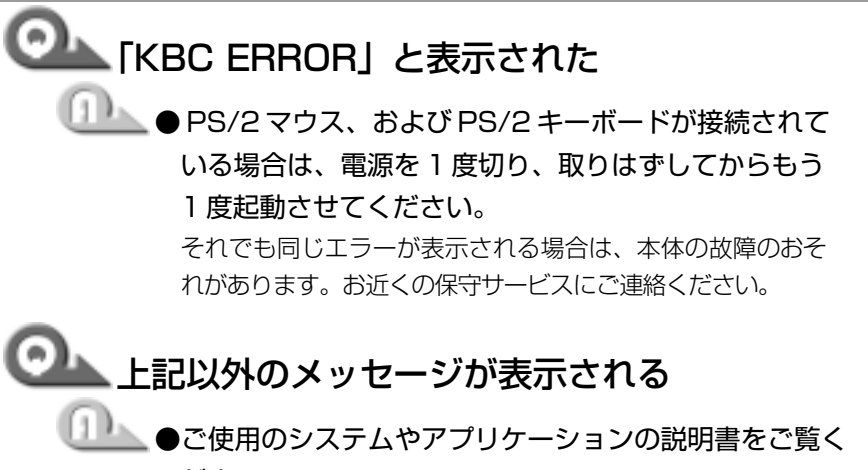

ださい。

**1** 章

困ったときは

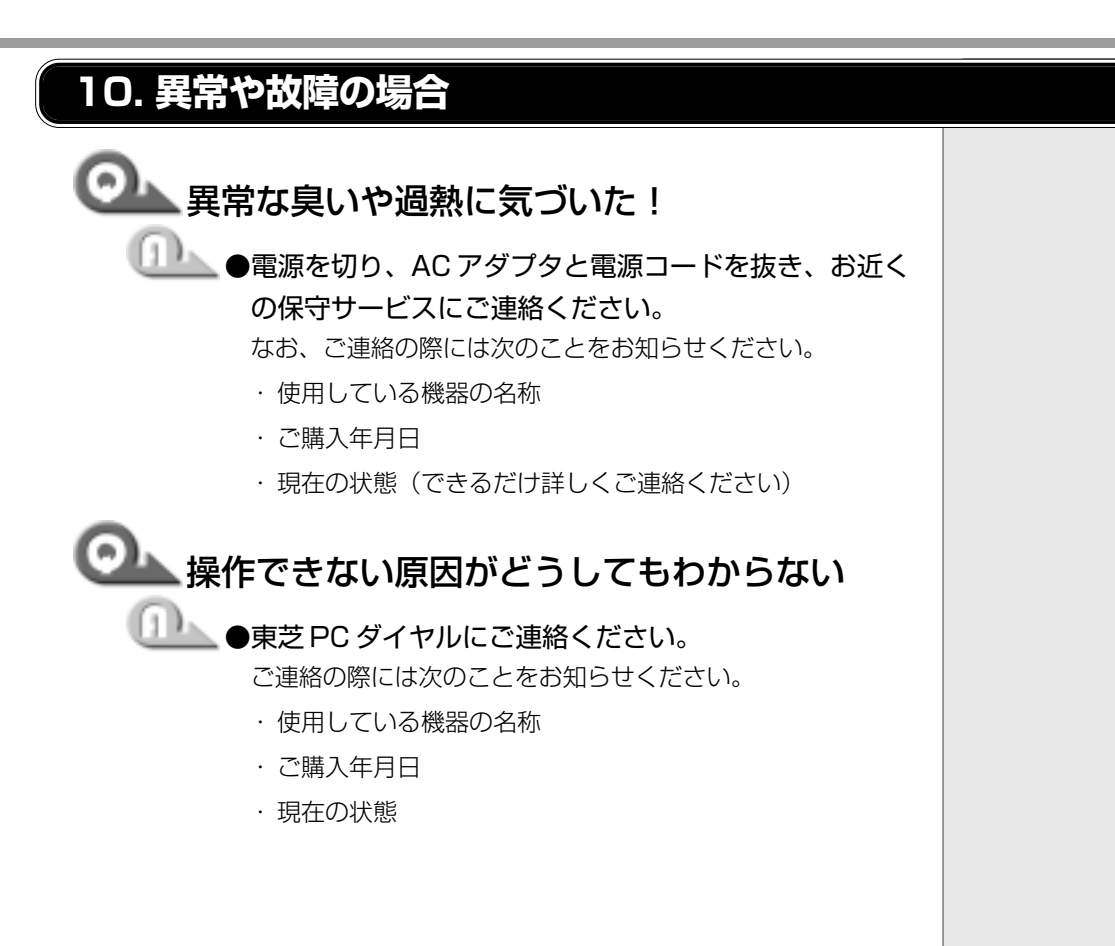

東芝PCサービス・サポートのご案内 東芝パソコンをより快適にお使いいただくために、サポート窓口、サービス制度 をご用意しております。本製品に同梱の『東芝PCサービス・サポートのご案内』 をご覧ください。 インターネット上でも、各サポート窓口、東芝パソコン情報などについてご案内 しております。各ホームページに接続するには、次の方法が簡単です。 インターネット接続の設定を行なったあと、次の手順を行なってください。 ┨ デスクトップ上の [DynaBook サービスサポート] アイコン ( 💼 )をダブルクリックする 2 表示される画面からご覧になりたい項目をクリックする 🚈 DynaBook サービス&サポート – Microsoft Internet Explorer - 🗆 × ファイル(E) 編集(E) 表示(V) お気に入り(A) ツール(T) ヘルプ(出) 10 ← 戻る ・ → ・ ② 図 凸 ◎検索 ③お気に入り ③履歴 | 込・ ④ 図・目 品 圖 ▼ 

◆
移動

りンク ≫ アドレス(D) 🛃 C#Program Files#PCSSINFO#index\_j.htm TOSHIBA DynaBook ビス & サポート いつも快適にそし Bookをご愛用していただきたいのです♪ トをご用意してお待ちしております。 東芝PC総合情報サイト ynabook .com 報など最新インフ ホームページへジ -メーションが満載!! ジャンプリ ILW グレードアップ ダイレクトPC 制限つき海外の

PCダイヤル

FAX情報サービス

インターネットに接続された後、ホームページが表示されます。

また、東芝へのユーザ登録をしていただくと、会員制インターネット情報サービス『東芝 PC メンバーズクラブ』をご利用いただけます。『東芝 PC メンバーズ クラブ』では、「東芝 PC ダイヤル」に寄せられたお客様からのご質問に対する Q&A集などをご提供しております。提供しているサービスの主な内容について は、本製品に同梱の『東芝 PC サービス・サポートのご案内』をご覧ください。

インターネット接続の設定がしてある場合は、一部のモデルにプレインストール されている「東芝 PC お客様登録」をご利用になると、東芝へのユーザ登録を簡単 に行うことができます。

#### ■ 起動方法 1

集中修理セ

## 1 デスクトップ上の [東芝 PC お客様登録] アイコン ( 🗾 ) を ダブルクリックする

#### ■ 起動方法2

1 [スタート] - [プログラム] - [東芝 PC お客様登録] - [東芝 PC お客様登録] をクリックする

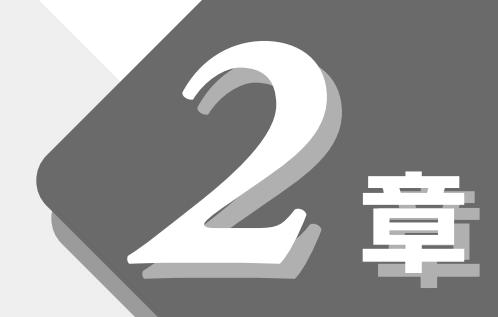

# 再セットアップ

本製品に同梱されているカスタム・リカバリ CD を使って、システムや アプリケーションをご購入時の状態に戻すことができます。 本章では、カスタム・リカバリ CD の使いかたについて説明します。

| 1 | 再セットアップとは       | 52 |
|---|-----------------|----|
| 2 | カスタム・リカバリ CD とは | 53 |
| 3 | 標準システムを復元する     | 54 |
| 4 | 最小構成でシステムを復元する  | 56 |
| 5 | アプリケーションを       |    |
|   | 再インストールする       | 59 |

# 1 再セットアップとは

同梱されているカスタム・リカバリCDを使って、システムやアプリケーション をご購入時の状態にリカバリ(復元)することを再セットアップといいます。

# 1. 再セットアップが必要なとき

次のようなときに、再セットアップしてください。

- ●C ドライブをフォーマットしてしまった
- ●ハードディスク内のシステムファイルを削除してしまった
- ●電源を入れても、システム(Windows)が起動しない
- ●パソコンが正しく動作しない
- ●プレインストールされていたアプリケーションを削除したが、もう1度インストールしたい など

# 2. 再セットアップする前に

「1章困ったときは」に、いろいろなトラブル解決方法が書かれています。そちらをご覧のうえ、解決できないときに再セットアップしてください。 再セットアップすると、ハードディスク内に保存されていたデータは、すべて消えてしまいます。ご購入後に作成したファイルなど、必要なデータは、あらかじめフロッピーディスクなどに保存してください。

また、インターネットやセットアップシステムなどの設定は、すべてご購入時の 状態に戻ります。再セットアップ後も現在と同じ設定でパソコンを使いたい場合 は、現在の設定を控えておいてください。

[헬] データを保存する 🗘 『基本編 3章 4 文書を保存する』

[墬團 セットアップシステム 🛇 『活用編 4章 セットアップシステム』

ER-

Outlook Expressのデータの保存はOutlook Expressのエクスポート機能を使うと便利です。
 詳しくは『Outlook Expressのヘルプ』をご覧ください。

# 2] カスタム・リカバリ CD とは

本製品には次のカスタム・リカバリ CD が同梱されています。

• Product Recovery CD-ROM

●アプリケーション&ドライバ CD-ROM

カスタム・リカバリCDは再セットアップのときに必要です。絶対になくさない ようにしてください。紛失した場合、再発行することはできません。

再セットアップには、次の方法があります。目的に合った再セットアップ方法を 選んでください。

システムを復元するときは、「標準システムを復元する」方法で行うことをおす すめします。

## ■ 標準システムを復元する

システムをご購入時の状態に戻します。プレインストールされているアプリケー ションもすべて復元します。

[墬剄] 詳細について 爻 「本章 3 標準システムを復元する」

## ■ 最小構成でシステムを復元する

Windows を復元します。デバイスドライバやアプリケーションなどはインス トールされません。

|፻| 詳細について ▶ 「本章 4 最小構成でシステムを復元する」

### ■ アプリケーションやドライバごとに再インストールする

プレインストールされているアプリケーションのなかから、必要なアプリケー ションやドライバを指定してインストールできます。 遼國 詳細について ♀「本章 5 アプリケーションを再インストールする」  ・カスタム・リカバリ CD は絶 対になくさないでください。
 紛失した場合、再発行する ことはできません。

VER.

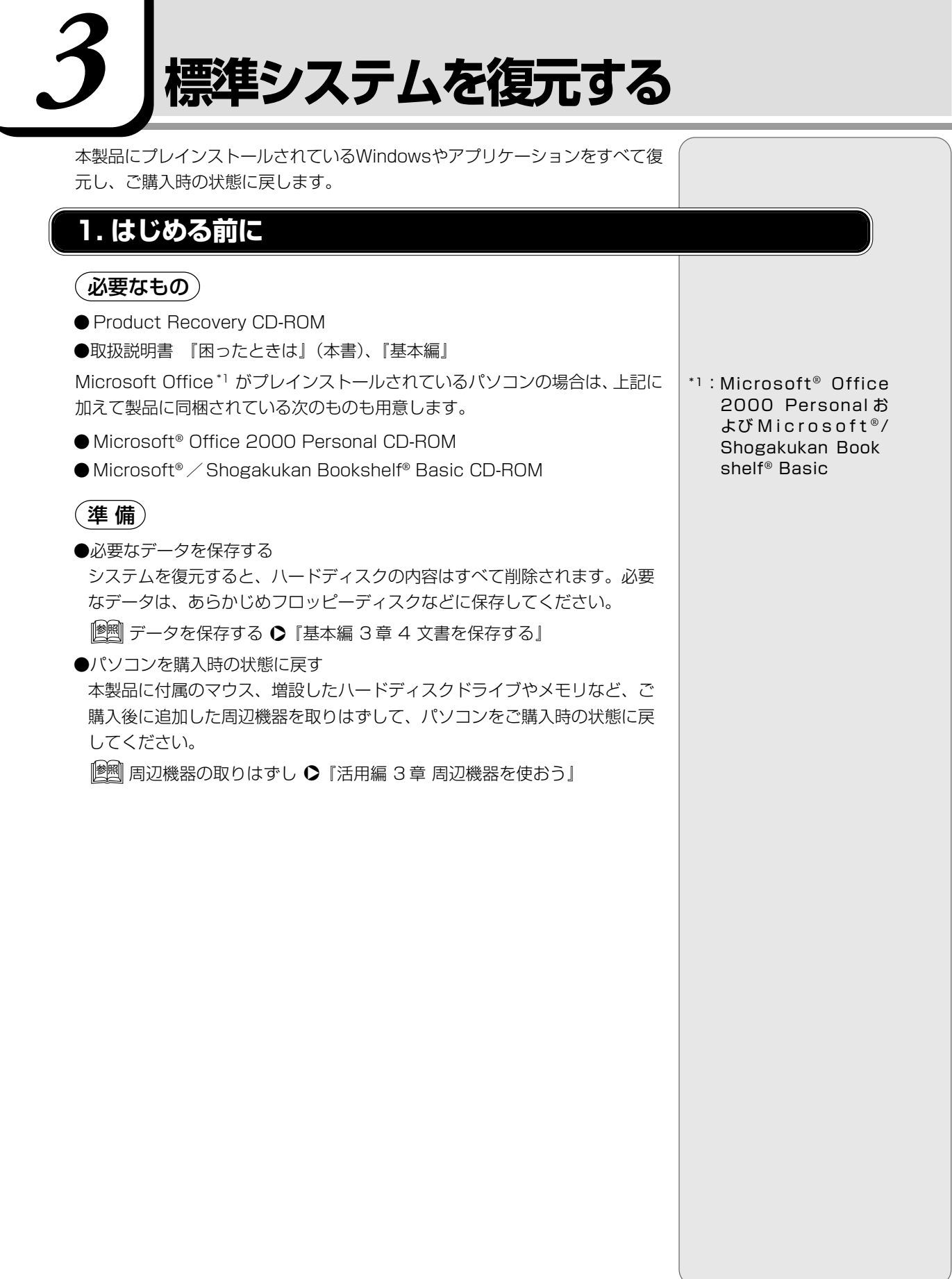

## 2. 操作手順

- Product Recovery CD-ROM Disk1」をセットして、パソ コンの電源を切る
- 2 キーボードの (C) キーを押しながら、パソコンの電源を入れる 「復元する構成を選択してください」というメッセージが表示されます。
- 3 (1)キーを押す 「ハードディスクの内容は、すべて削除されます!」というメッセージが 表示されます。
- **4** (Y)キーを押す 処理を中止する場合は、(N)キーを押してください。
- 5 表示される次のメッセージを確認し、何かキーを押す

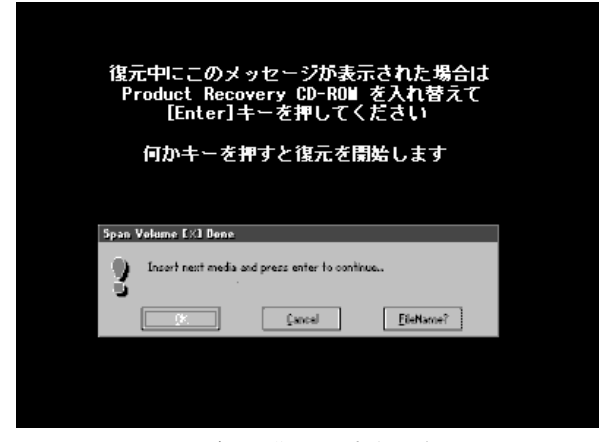

ここで表示されるメッセージは、復元の途中で表示されるメッセージについての説明です。内容をご確認のうえ、そのまま何かキーを押してください。

## 6 表示されるメッセージに従って復元を行う

復元中に次のメッセージが表示された場合、CDを入れ替え、(Enter)キー を押してください。処理が続きます。

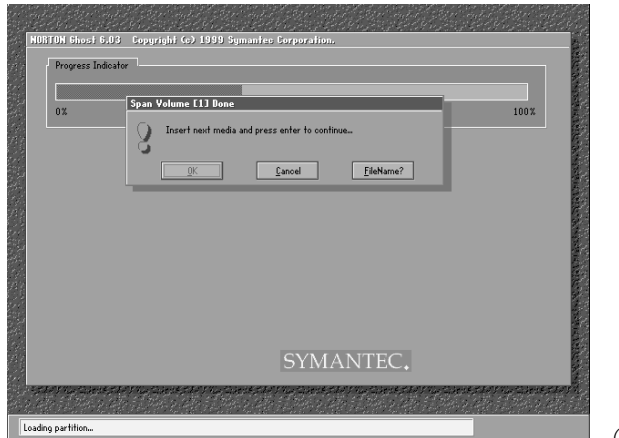

復元が完了すると、終了画面が表示されます。

| $oldsymbol{7}$ CDを取り出し、何かキーを押す                 |                          |
|------------------------------------------------|--------------------------|
| システムが再起動します。                                   |                          |
|                                                |                          |
| る Windowsのセットアッフを行う                            |                          |
| Image: ■ Windowsのセットアップ                        |                          |
| ◆『基本編 初めてパソコンを使うとき 2 Windowsのセットアップ』           |                          |
|                                                |                          |
| ご購入後に変更した設定がある場合は、Windowsのセットアップ後に、もう1度        |                          |
| 設定をやり直してください。また、周辺機器の接続、お客様ご自身で追加された           |                          |
| アプリケーションのインストールも、Windowsのセットアップ後に行なってく         |                          |
| ださい。                                           |                          |
| ஊ] 周辺機器の接続 ▶『活用編 3章 周辺機器を使おう』                  |                          |
|                                                |                          |
| ● 『活用編 2章 2 アプリケーションを追加する』                     |                          |
|                                                |                          |
| Microsoft Uffice ' は、以上の手順では復元されません。           |                          |
| Windowsのセットアップか終了した後に、アプリケーションのバッケーシに同         | よび Microsoft®/           |
| 梱されているインストール手順書をご覧のうえ、復元してください。                | Shogakukan Book          |
| 読み上げ」および  声で入力」 の組み込み方法は、 [LaLaVoice ヘルプ] - [マ | shelf <sup>®</sup> Basic |
| クロのインストール / アンインストール〕をご覧ください。                  |                          |

Windowsを復元することができます。最小構成でシステムを復元します。 ご購入時にプレインストールされていたデバイスドライバやアプリケーションな どはインストールされませんので、通常は標準システムを復元することをおすす めします。

最小構成でシステムを復元する

最小構成で復元した場合は、Windows のセットアップ終了後、本製品に同梱されているアプリケーション&ドライバCD-ROMから、デバイスドライバおよび 必要なアプリケーションをインストールしてください。

また、Windowsのセットアップ画面が、パソコンのご購入後初めて電源を入れるとき、または標準システムの復元のときと異なります。また、Windowsのセットアップに時間がかかります。途中、作業画面が止まったように見えるときがありますが、間違って電源を切ったりしないでください。

## 1. はじめる前に

#### (必要なもの)

Product Recovery CD-ROM

●取扱説明書 『困ったときは』(本書)

### (準備)

●必要なデータを保存する

システムの復元を行うと、ハードディスクの内容はすべて削除されます。必要なデータは、あらかじめフロッピーディスクなどに保存してください。

[ஊ] データを保存する ▶ 『基本編 3 章 4 文書を保存する』

●パソコンを購入時の状態に戻す

本製品に付属のマウス、増設したハードディスクドライブやメモリなど、ご 購入後に追加した周辺機器を取りはずして、パソコンをご購入時の状態に戻 してください。

||躗||| 周辺機器の取りはずし ▶ 『活用編 3章 周辺機器を使おう』

● Product Key を書き写す

最小構成で復元した場合は、Windows セットアップ時に Product Key の 入力が必要です。Product Key はパソコン本体裏面に貼られているラベル に印刷されています。あらかじめ紙などに書き写しておいてください。 VER.

 ・最小構成でシステムを復元 する場合でも、標準システ ムを復元する場合と同じ ディスク使用量(ご購入時 のディスク使用量)が必要 です。

## 2. 操作手順

- 「Product Recovery CD-ROM Disk1」をセットして、パソ コンの電源を切る
   キーボードの(C)キーを押しながら、パソコンの電源を入れる 「復元する構成を選択してください」というメッセージが表示されます。
   (2)キーを押す 「ハードディスクの内容は、すべて削除されます!」というメッセージが 表示されます。
  - **4** (Y)キーを押す 処理を中止する場合は、(N)キーを押してください。
  - 5 表示される次のメッセージを確認し、何かキーを押す

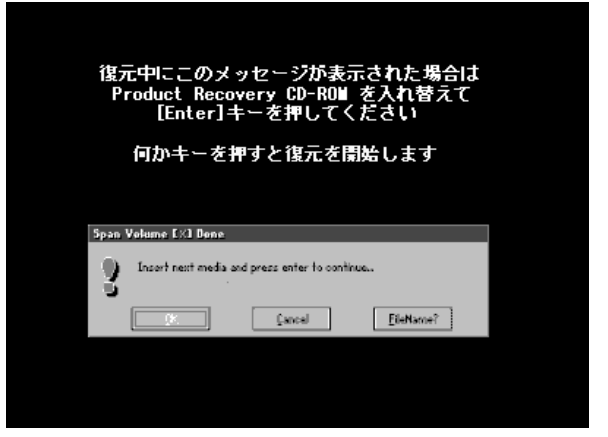

ここで表示されるメッセージは、復元の途中で表示されるメッセージについての説明です。内容をご確認のうえ、そのまま何かキーを押してください。

## 6 表示されるメッセージに従って復元を行う

復元中に次のメッセージが表示された場合、CDを入れ替え、(Enter)キー を押してください。処理が続きます。

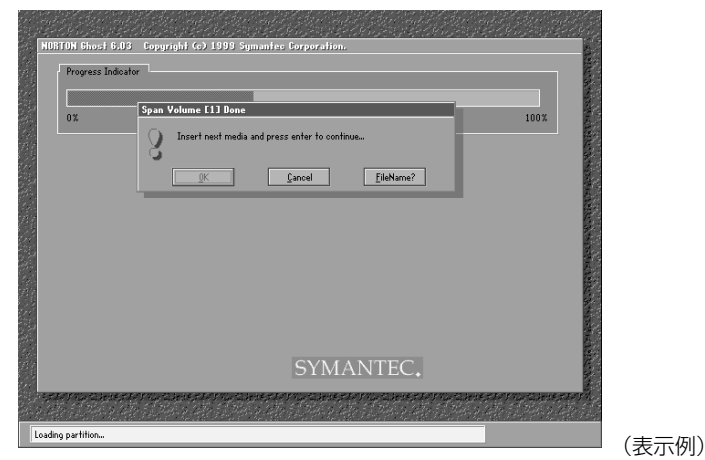

復元が完了すると、終了画面が表示されます。

### **7** CDを取り出し、何かキーを押す

パソコンが再起動し、[最小構成の復元] 画面が表示されます。

## **8** 表示されるメッセージを確認し、何かキーを押す [Windows セットアップの確認] 画面が表示されます。

#### **9** (Enter)キーを押す

Windows セットアップウィザードが起動します。

#### **10** Windows のセットアップを行う

セットアップ途中に、「最小構成システムへ復元時に必ずお読みください。」画面 が表示されます。最小構成でシステムを復元した時の注意事項が書かれています ので、必ずお読みください。表示されていない部分を見るには、▲▼ボタンをク リックするか、(PgUp)キー、(PgDn)キーを使って画面を動かしてください。 読み終わったら、「閉じる」ボタン(▲)をクリックし、画面を閉じてください。

ご購入後に変更した設定がある場合は、Windowsのセットアップ後に、もう1度 設定をやり直してください。また、周辺機器の接続、お客様ご自身で追加された アプリケーションのインストールも、Windowsのセットアップ後に行なってく ださい。

歴期 アプリケーションのインストール

▶ 『活用編 2章 2 アプリケーションを追加する』

# 5 アプリケーションを再インストールする

本製品にプレインストールされているアプリケーションやドライバを一度削除してしまっても、必要なアプリケーションやドライバを指定して再インストールすることができます。

## (必要なもの)

- ●アプリケーション&ドライバ CD-ROM
- ●取扱説明書 『困ったときは』(本書)、『活用編』

# 1. 操作手順

1 アプリケーション& ドライバ CD-ROM をセットする

アプリケーション & ドライバ CD-ROM は、複数枚入っている場合があります。

## 2 表示されるメッセージに従ってインストールを行う

[ファイルのダウンロード] 画面が表示された場合は、[このプログラムを 上記の場所から実行する] を選択し、[OK] ボタンをクリックしてください。